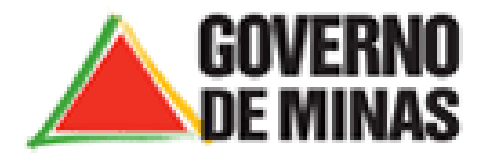

Secretaria de Estado de Meio Ambiente e Desenvolvimento Sustentável - SEMAD

# Manual do Usuário

SISEMAnet – Sistema Integrado de Meio Ambiente

# Módulo 1 – Portal

# Submódulo – Portal de Segurança

# Módulo Externo

Versão 2.1

Autores: Rosana Damião, José Humberto Cruvinel

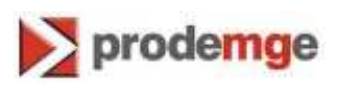

2010

| Versão | Comentário | Autor                  | Data       |  |
|--------|------------|------------------------|------------|--|
| 1.0    |            | Rosana Damião          | 24/08/2010 |  |
| 1.1    | Revisão    | José Humberto Cruvinel | 20/09/2010 |  |
| 1.2    | Revisão    | Rosana Damião          | 24/09/2010 |  |
| 1.3    | Revisão    | Alarcone Almeida       | 02/10/2010 |  |
| 2.0    | Revisão    | José Humberto Cruvinel | 11/11/2010 |  |
| 2.1    | Revisão    | José Humberto Cruvinel | 26/11/2010 |  |

# Versões revisadas

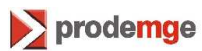

# Sumário

| 1. | INTI | RODUÇÃO4                                       |
|----|------|------------------------------------------------|
|    | 1.1  | Nome do produto e seus componentes principais4 |
|    | 1.2  | Missão do produto5                             |
|    | 1.3  | Resumo do Funcionamento5                       |
| 2. | FUN  | IÇÕES DO PORTAL – Módulo Externo5              |
|    | 2.1  | Efetuar Logon5                                 |
|    | 2.2  | Esqueci minha Senha7                           |
|    | 2.3  | Acessar com Certificação Digital7              |
|    | 2.4  | Cadastrar com Certificação Digital9            |
|    | 2.5  | Cadastrar sem Certificação Digital10           |
|    | 2.6  | Destaques12                                    |
|    | 2.7  | Notícias13                                     |
|    | 2.8  | Fale Conosco14                                 |
|    | 2.9  | Perguntas Frequentes (FAQ)14                   |
|    | 2.10 | ) Trocar Senha15                               |
|    | 2.11 | Trocar E-mail15                                |
|    | 2.12 | 2 Alterar Meus Dados16                         |
|    | 2.13 | Acessar Aplicação17                            |
|    | 2.14 | Empreendedor                                   |
|    | 2.15 | Empreendimento                                 |
|    | 2.16 | 5 Alterar meus dados23                         |
|    | 2.17 | Vincular Empreendimentos25                     |
|    | 2.18 | Alterar Dados de Empreendimentos26             |
|    | 2.19 | Adicionar Responsável por Módulo29             |
|    | 2.20 | ) Desconectar                                  |

# 1. INTRODUÇÃO

Este manual tem por objetivo orientar os usuários do SISEMAnet sobre a Entrada Única e módulo de Portal de Segurança, os quais são, respectivamente, a porta de entrada das aplicações do sistema SISEMAnet e do módulo de gestão de segurança.

O acesso ao SISEMAnet é disponibilizado através dos browser Internet Explorer versões 7 e 8 ou através do Mozilla Firefox versão 3 e no endereço:

http://sisemanet.meioambiente.mg.gov.br

A tela inicial da Entrada Única (Figura 01) permite digitar o LOGIN (CPF/CNPF) e a SENHA, cadastrados anteriormente. Caso o usuário não possua Login e senha, este poderá ser cadastrar utilizando as opções Cadastrar com Certificação Digital ou Cadastrar sem Certificação Digital.

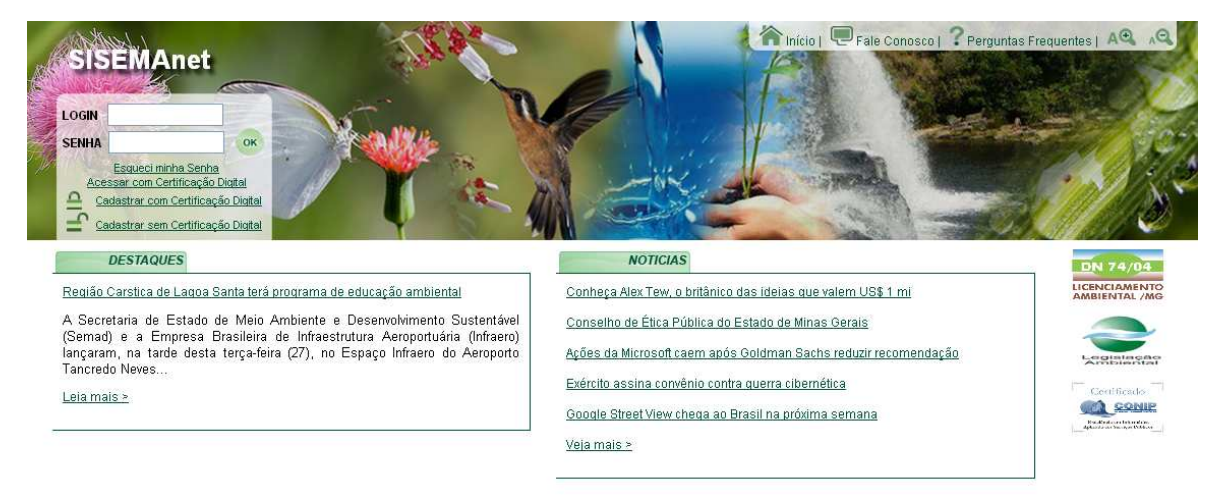

Figura 01: Tela Inicial

# 1.1 Nome do produto e seus componentes principais

O Portal de Segurança é formado por módulos Interno e Externo.

O <u>Módulo Externo</u> compreende as funcionalidades Logon do usuário, Esqueci minha Senha, Acessar com Certificação Digital, Cadastrar com Certificação Digital, Cadastrar sem Certificação Digital, Fale Conosco, Perguntas Frequentes, Destaques e Notícias, Trocar E-mail, Trocar Senha, Cadastrar Empreendedor, Cadastrar Empreendimento, Cadastrar Responsável Legal, Cadastrar Responsável pelo Cadastro, Alterar meus dados, Vincular empreendimentos, Alterar dados de empreendimentos, Adicionar responsável por módulo. Este manual trata deste módulo Externo, específico para usuários do tipo normal ou internautas.

O <u>Módulo Interno</u> compreende a Gestão o Portal, a Gestão de Segurança e a Gestão de Relatórios. É específico para usuários dos tipos Root, Gestor e Criador.

# 1.2 Missão do produto

Fornecer uma entrada única para as aplicações do sistema SISEMAnet e prover a segurança das aplicações da SEMAD através de autorização e autenticação de usuários SSO (Single Sign-On), fornecendo um único ponto de acesso aos sistemas da SEMAD.

# 1.3 Resumo do Funcionamento

O sistema de segurança será centralizado no Portal de Segurança do SISEMAnet, onde o usuário fornecerá seu login e senha ou certificação digital uma única vez. A partir deste ponto, ele poderá entrar nas várias aplicações a que tenha acesso.

Desta forma, todas as permissões, grupos de usuário e usuários das aplicações da SEMAD serão cadastradas neste portal através do módulo Interno. Para tal, é necessário que cada aplicação esteja preparada para funcionar de forma integrada com o Portal de Segurança.

Além disso, existem funcionalidades externas para serem acessadas pelos Internautas e Usuários do SISEMAnet, tais como Cadastro com ou sem Certificação Digital, Esqueci minha senha, Trocar e-mail, Trocar senha, Visualizar conteúdo etc.

# 2. FUNÇÕES DO PORTAL – Módulo Externo

# 2.1 Efetuar Logon

Esta opção é utilizada para efetuar a autenticação do usuário pela Entrada Única ao SISEMAnet. O usuário deve informar o **LOGIN** (identificação) e a **SENHA** e clicar em **OK** (Figura 02).

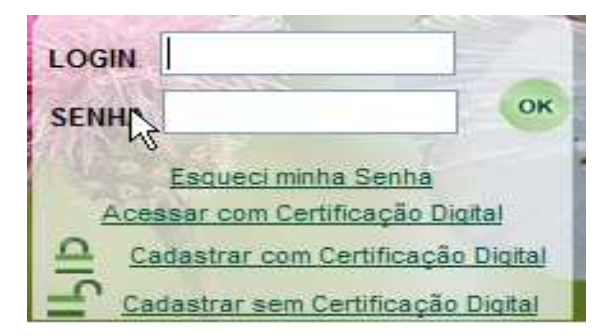

Figura 02: Login com senha

Caso o usuário informe incorretamente a senha ou login, ele terá mais 4 tentativas de login. Caso ele tente efetuar o login mais 4 vezes com insucesso, seu login será bloqueado. Para desbloquear ele deverá entrar em contato com o administrador de segurança (usuário do tipo Root) da SEMAD.

Obs: A SEMAD poderá alterar dinamicamente o número de tentativas antes de bloquear os usuários. Esta funcionalidade pode ser encontrada no menu Variáveis de Sistema.

#### Importante:

- Caso o usuário seja cadastrado como pessoa física ele deverá criar sua própria senha. A senha deverá ser criada com pelos uma palavra e 4 números, podendo também possuir variações entre letras maiúsculas e minúsculas, além de caracteres especiais.
- Nos casos onde são cadastrados empreendedores, empreendimentos e responsável Legal, o sistema de segurança gera uma senha randômica, a qual é enviada por email para os usuários correspondentes que foram criados, podendo ser alterada após acessar pela primeira vez.

Após o **Logon** a próxima tela exibe os últimos acessos do usuário e no menu todos os módulos permitidos conforme o perfil de acesso do usuário (Figura 03).

| SISEMAnet            | 🕐 Desconectar   🔤 Trocar E-mail   🆘 Trocar Senha   🏠 Início   💭 Fale Conosco   ? Perguntas Frequentes   🕰 🔌 |
|----------------------|----------------------------------------------------------------------------------------------------|
| Declaração Ambiental | USUÁRIO: Super Administrador                                                                                |
| Portal de Segurança  | 02/10/2010 10:35:58 - Entrou na aplicação Portal de Segurança                                               |
| i ontar do bogaranya | 02/10/2010 10:35:55 - Logou no Portal                                                                       |
|                      | 02/10/2010 10:27:10 - Entrou na aplicação Portal de Segurança                                               |
|                      | 02/10/2010 10:27:08 - Logou no Portal                                                                       |
|                      | 02/10/2010 10:22:54 - Entrou na aplicação Portal de Segurança                                               |
|                      | 02/10/2010 10:22:51 - Logou no Portal                                                                       |
|                      | 02/10/2010 09:43:20 - Logou no Portal                                                                       |
|                      | 02/10/2010 08:49:13 - Entrou na aplicação Portal de Segurança                                               |
|                      | 02/10/2010 08:49:09 - Logou no Portal                                                                       |
| 2                    | 01/10/2010 20:54:17 - Entrou na aplicação Portal de Segurança                                               |
|                      |                                                                                                    |

Figura 03: Menu com últimos acessos do usuário

Esta tela exibe os links para as diversas aplicações existentes no sistema SISEMAnet. Os menus desta tela são exibidos de acordo com as permissões do usuário que efetuou o logon, sendo exibidos somente aqueles que o usuário possuir acesso.

Os módulos **Declaração Ambiental** e **Regularização Ambiental** são tratados em manual específico e a parte.

Após o logon do usuário novas opções aparecerão no menu do topo da tela (Figura 04):

Figura 04: Menu do usuário

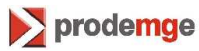

### 2.2 Esqueci minha Senha

A opção **Esqueci minha Senha** permite que o usuário lembre sua senha (Figura 05). Somente será possível utilizar essa funcionalidade usuários que tenha e-mail cadastrado no site. Para utilizar esta funcionalidade o usuário deverá fornecer seu Login para e acionar as opções

- <u>Enviar senha por e-mail</u>: Esta opção envia a senha do usuário para o e-mail que está cadastrado.
- <u>Ver Lembrete</u>: Esta opção mostra o lembrete de senha que foi cadastrada pelo usuário, sendo aplicável somente para aqueles usuários que já trocaram sua senha e neste momento cadastraram um lembrete de senha

A opção Voltar retorna a tela inicial do Portal.

| SISEMAnet                                | 🏠 Início   💭 Fale Conosco   ? Perguntas Frequentes   🗚 🔍 🕰 |
|------------------------------------------|------------------------------------------------------------|
| ESQUECI MINHA SENHA                      |                                                            |
| 🥑 Senha enviada para o email cadastrado. |                                                            |
| 'Login do usuário:                       |                                                            |
|                                          | Enviar senha por e-mail Ver lembrete 🔟 Limpar 🖤 Voltar     |
|                                          |                                                            |

Figura 05: Esqueci minha senha

# 2.3 Acessar com Certificação Digital

A opção **Acessar com Certificação Digital** permite que o usuário utilize a sua assinatura eletrônica. É exibida uma tela (Figura 06) para que o usuário insira o token ou smartcard para sua identificação. Para que este recurso funcione, o usuário deverá ter o Java versão 1.6.x ou superior instalado em sua estação além de estar com o driver do seu token ou smartcard devidamente instalados no computador. A opção **Voltar** retorna a tela inicial do Portal.

| SIS   | EMAnet                                     | 🏠 Início   💭 Fale Conosco   🥐 Perguntas Frequentes   🗚 🔍 🔊                                                                                                    |
|-------|--------------------------------------------|----------------------------------------------------------------------------------------------------|
| and a | AUTENTICAÇÃO COM CERTIFICAÇÃO DIGI         | rAL                                                                                                    |
|       | Certificado Digital (Padrão ICP-Brasil A3) |                                                                                                    |
|       | Insira o token ou smartcard                | Passo-a-Passo para utilitzar o Certificado Digital: 1. Aguarda o carregamento da tela 2. Conecto o seu smantcardo utoken e aguarde o reconhecimento do dispositivo 3. Após o reconhecimento do dispositivo, uma nova tela será aberta 4. Nesta nova tela, selecione seu certificado na lista de Certificados e clique em OK 5. Clique no botás Login 6. Forneça seu PIN (senha para acesso à sua chave-privada) e clique em OK                                                                |
|       | Login                                      | Erros contecidos:<br>• A tela não carregou >> para solucionar, instale o <u>Java</u> no seu computador<br>• Meu dispositivo (token ou smartcard) não foi reconhecido >> para solucionar, instale o driver do seu dispositivo no computador<br>• Recebi uma mensagem de que meu certificado está inválido >> confira a validade do seu certificado<br>• Segui todos os procedimentos acima e ainda não consigo utilizar o Certificado Digital >> entre em contato conosco <u>clicando aqui</u> |
|       |                                            | Voltar                                                                                                    |

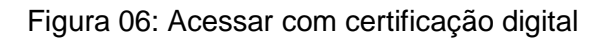

Módulo 1- Portal / Submódulo – Portal de Segurança

Assim que o sistema detectar a presença do token ou smartcard, uma tela (Figura 07) será aberta, sendo necessário que o usuário selecione seu certificado e clique em OK.

| Gerenciador de certificados                                                                                                    |                         |                           |
|----------------------------------------------------------------------------------------------------|-------------------------|---------------------------|
| Selecione o certificado a ser usado                                                                                                    |                         |                           |
| 🗂 Certificados                                                                                                    | Campos                  | Valor                     |
|                                                                                                    | Versão                  | V3                        |
| O L 4 COMMUNICATION DESCRIPTION OF A DESCRIPTION OF A | Assunto                 | CN=                       |
|                                                                                                    | Número de série         | 46E5CCA9DB7BB7C83         |
|                                                                                                    | Algoritmo de assinatura | SHA1withRSA               |
|                                                                                                    | Emissor                 | CN=AC PRODEMGE RF         |
|                                                                                                    | Válido a partir de      | Quarta-feira, 04 Fevereir |
|                                                                                                    | Válido até              | Sábado, 04 Fevereiro 20   |
|                                                                                                    |                         |                           |
|                                                                                                    |                         |                           |
|                                                                                                    |                         |                           |
|                                                                                                    | Detalhes campos:        |                           |
|                                                                                                    |                         |                           |
|                                                                                                    |                         |                           |
|                                                                                                    |                         |                           |
|                                                                                                    |                         |                           |
|                                                                                                    |                         |                           |
|                                                                                                    |                         |                           |
|                                                                                                    |                         |                           |
|                                                                                                    |                         |                           |
|                                                                                                    |                         |                           |
|                                                                                                    |                         |                           |
| Ok                                                                                                    | Cancelar                |                           |

Figura 07: Seleção do certificado digital

Após este passo, a tela será fechada e o usuário deverá clicar em Login (Figura 08), fornecer seu PIN e clicar em OK novamente para efetuar o logon.

| Certificado Digital (Padrão ICP-Brasil A3) |                                                |
|--------------------------------------------|------------------------------------------------|
| Aguarde processamento                      | Assinatura Dioital                             |
|                                            | Informe a senha p/ acesso à sua chave-privada: |
|                                            |                                                |

Figura 08: Autenticação com certificação digital

#### **Observações:**

- Caso o usuário já esteja cadastrado com Login e senha, este deverá primeiro efetuar o login utilizando o Login e senha, solicitar a alteração de seus dados e selecionar a opção "Alterar para acesso com Certificação Digital", que permite que o usuário passe a acessar o sistema com seu certificado Digital;
- Caso o usuário receba uma mensagem de que seu certificado está inválido, favor verificar o prazo de validade do certificado digital.

### 2.4 Cadastrar com Certificação Digital

A opção **Cadastrar com Certificação Digital** permite que o usuário utilize seu token ou smartcard para o cadastramento de uma Pessoa Física. Ao escolher esta opção, uma tela (Figura 09) é exibida perguntando se o usuário já possui o Certificado Digital.

| 🔀 Cadastro Pessoa Física com Certificação |                                | 🏠 🔹 🔊 🕤 🖶 👻 Página 🕶 Segurança 👻 Ferramentas 🕶 🕖 🕶    |
|-------------------------------------------|--------------------------------|-------------------------------------------------------|
| SISEMAnet                                 |                                | nicio   🛡 Fale Conosco   ? Perguntas Frequentes   🕰 🗚 |
| CADASTRO DE USUÁRIO PESSOA FÍSICA CO      | DM CERTIFICAÇÃO DIGITAL        |                                                       |
|                                           | Já possui Certificado Digital? |                                                       |
| k                                         | Sim Não 🚺 Voltar               |                                                       |
|                                           |                                |                                                       |

Figura 09: Pergunta sobre certificação digital

Para a opção **Sim** é exibida uma tela (Figura 10) para que o usuário insira o token ou smartcard para sua identificação. Para que este recurso funcione, o usuário deverá ter o Java versão 1.6.x ou superior instalado em sua estação além de estar com o driver do seu token ou smartcard devidamente instalados. A opção **Voltar** retorna a tela inicial do Portal.

| SIS | EMAnet                                     | hicio   💭 Fale Conosco   ? Perguntas Frequentes   A 🔍 🗚                                                                                                    |
|-----|--------------------------------------------|----------------------------------------------------------------------------------------------------|
| AP. | CADASTRO DE USUÁRIO PESSOA FÍSICA (        | COM CERTIFICAÇÃO DIGITAL                                                                                                    |
|     | Certificado Digital (Padrão ICP-Brasil A3) |                                                                                                    |
|     | Insira o token ou smartcard                | Passo-a-Passo para utilizar o Certificado Digital: <ol> <li>Aguarde o carregamento da tela</li> <li>Conecte o seu smartcard ou token e aguarde o reconhecimento do dispositivo</li> <li>Após o reconhecimento do dispositivo, uma nova tela será aberta</li> <li>Nesta nova tela, selecione seu certificado na lista de Certificados e clique em OK</li> <li>Cirque no toda lo Login</li> <li>Forneça seu PIN (senha para acesso à sua chave-privada) e clique em OK</li> </ol>                                  |
|     | Login                                      | Erros conhecidos:<br>• A tela não carregou >> para solucionar, instale o <u>Java</u> no seu computador<br>• Meu dispositivo (token ou smartcard) não foi reconhecido >> para solucionar, instale o driver do seu dispositivo no computador<br>• Recebi uma mensagem de que meu centificado está inválidio >> confra a validade do seu centificado<br>• Segui todos os procedimentos acima e ainda não consigo utilizar o Certificado Digital >> entre em contato conosco <u>clicando aqui</u><br>• <b>Contar</b> |

Figura 10: Autenticação com certificação digital

Caso o usuário autentique com sucesso, os dados de CPF, Nome e E-mail serão extraídos do seu Certificado Digital e já preenchidos no formulário da tela de cadastro de Pessoa Física (Figura 13), sendo que as informações de CPF e Nome não poderão ser alteradas. Após se cadastrar como Pessoa Física, este usuário sempre deverá autenticar utilizando o Certificado Digital.

Para a opção **Não** é exibida a tela (Figura 11) com informações de como adquirir um Certificado Digital. A opção **Voltar** retorna a tela principal do Portal.

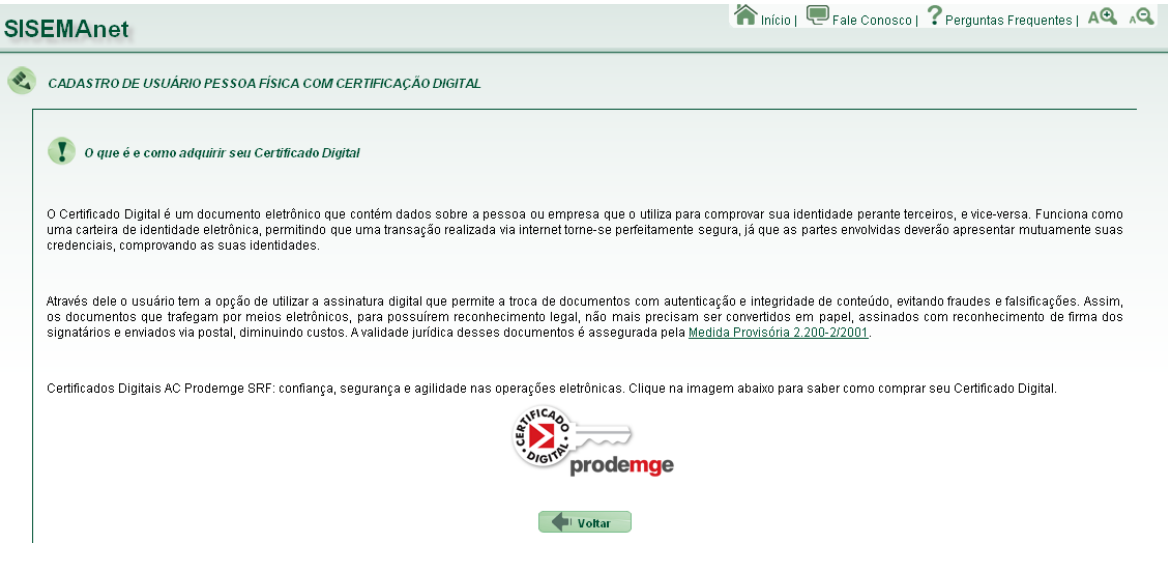

Figura 11: Informações sobre como adquirir o Certificado Digital

### 2.5 Cadastrar sem Certificação Digital

A opção **Cadastrar sem Certificação Digital** permite que o usuário faça o seu cadastro no sistema. Primeiramente é exibida uma tela (Figura 12) com o TERMO DE RESPONSABILIDADE sendo necessário selecionar as opções **Aceito** ou **Não aceito**.

Para a opção "**Não aceito**" o usuário é redirecionado para a página principal, tendo em vista que para ter acesso às aplicações sem Certificação Digital o usuário deverá aceitar o termo de responsabilidade. Para aceitar, marque na opção e clique em **Próximo**.

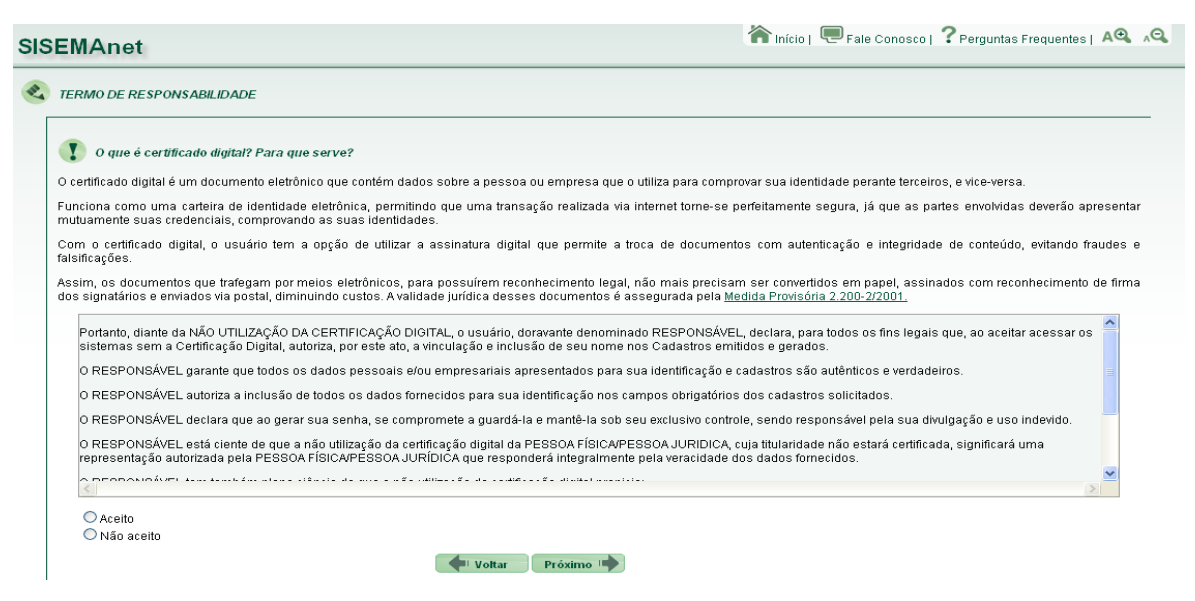

Figura 12: Termo de responsabilidade para cadastro sem Certificação Digital

Módulo 1- Portal / Submódulo – Portal de Segurança

Após aceitar e clicar em **Próximo** o formulário de **Cadastro de Usuário de Pessoa Física** (Figura 13) é exibido onde os campos que possuem asterico são de preenchimento obrigatório. Nesta opção o login do usuário é identificado pelo CPF e a senha é criada por ele próprio.

Após preenchimento clique em Gravar.

| SISEMAnet                                                  |         | 🏠 início           | Fale Conosco | ? Perguntas Frequentes   A 🔍 🗚 |
|------------------------------------------------------------|---------|--------------------|--------------|--------------------------------|
| CADASTRO DE USUÁRIO PESSOA FÍSICA                          |         |                    |              |                                |
| *Os campos com asterisco são de preenchimento obrigatório: |         |                    |              |                                |
| *CPF                                                       |         |                    |              |                                |
| "Nome                                                      |         | Data de nascimento |              |                                |
| RG                                                         |         | Órgão expedidor    |              |                                |
| 'Logradouro                                                |         | 'Número / Km       |              |                                |
| Complemento                                                |         | 'Bairro            |              |                                |
| *CEP                                                       |         | Caixa postal       |              |                                |
| *Município                                                 |         | *UF                |              |                                |
| 'Telefone residêncial                                      |         | Fax                |              |                                |
| Telefone comercial                                         |         | Celular            |              |                                |
| Não possuo e-mail                                          |         |                    |              |                                |
| * E-mail principal                                         |         |                    |              |                                |
| E-mail alternativo                                         |         |                    |              |                                |
| 'Login                                                     |         |                    |              |                                |
| 'Crie sua senha                                            |         |                    |              |                                |
| 'Confirme a senha                                          |         |                    |              |                                |
| 'Repita o número ao lado 42                                | 8 2 0 0 |                    |              |                                |
|                                                            |         |                    |              |                                |
|                                                            |         |                    |              |                                |
|                                                            |         |                    | Gravar       | Voltar III Limpar              |

Figura 13: Cadastro de Pessoa Física

Observações:

- CPF: Este campo possui validação de CPF e busca automática para verificação se o usuário já está cadastrado. Caso o usuário já esteja cadastrado, uma mensagem de erro é exibida. Cado o usuário não seja cadastrado mas exista na base de Produtores Ruais, seus dados serão carregados no cadastro para facilitar o preenchimento.
- **CEP**: Este campo faz uma pesquisa automática na base de dados do Correios e busca automaticamente informações de Cidade e Estado.
- Senha e Confirmação de Senha: A senha deverá ser criada com pelos uma palavra e 4 números, podendo também possuir variações entre letras maiúsculas e minúsculas, além de caracteres especiais.
- Repita o números ao lado: o usuário deverá repetir os números que aparecem ao lado. Este recurso é importante para que sejam evitados cadastros indevidos via ferramentas automatizadas.

Após gravação é informado o login do usuário, igual aos números de seu CPF. Uma mensagem é enviada para o e-mail do usuário com as informações do cadastramento, conforme a Figura 14.

Módulo 1- Portal / Submódulo – Portal de Segurança

| SISEMAnet                                                                                                    | hicio   🛡 Fale Cor | nosco   ? Perguntas Frequentes   A 🔍 🗚 |
|----------------------------------------------------------------------------------------------------|--------------------|----------------------------------------|
| Dados gravados com sucesso!                                                                                                 |                    |                                        |
| Um novo usuário foi criado cujo login é igual a 50535817703                                                                 |                    |                                        |
| <ul> <li>Uma mensagem foi enviada para o(s) e-mail(s) damiao@prodemge.gov.br com as informações do seu cadastro.</li> </ul> |                    |                                        |
| Você pode fazer seu login. Para isso clique no botão voltar abaixo.                                                         |                    |                                        |
| Votar Votar                                                                                                    |                    |                                        |

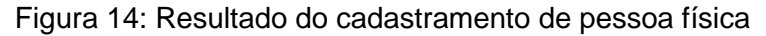

Caso o usuário não tenha cadastrado um e-mail, não poderá utilizar os seguintes recursos do SISEMAnet:

- Lembrar minha senha;
- Receber notificações do sistema.

#### 2.6 Destaques

Em **Destaques** são exibidos o título e o resumo da última notícia cadastrada na gestão de Conteúdos. Ao clicar no link do título (Figura 15) ou no link <u>Leia mais >>></u>, na tela principal do Portal, aparece o texto completo correspondente (Figura 16). Para retornar ao Portal clique em **Voltar**.

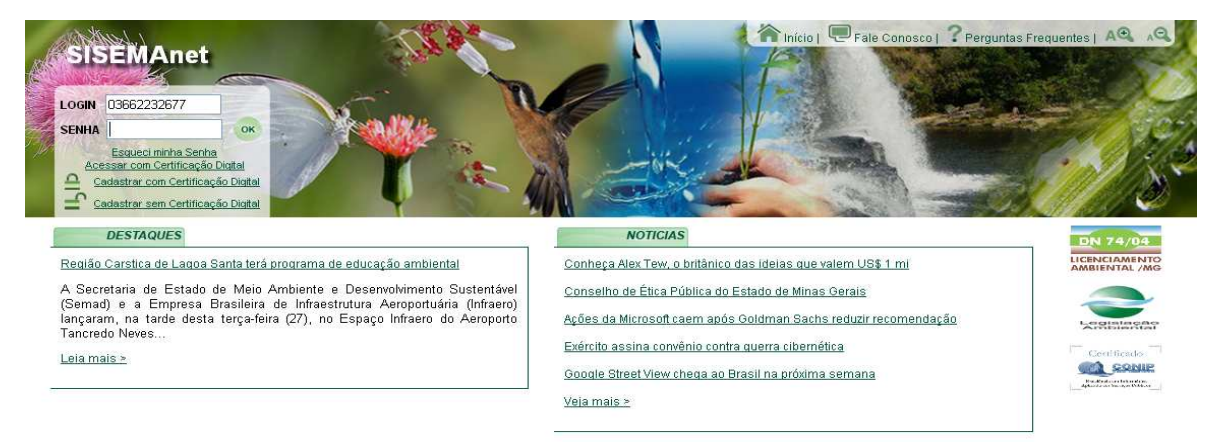

#### Figura 15: Tela principal do Portal

| sis   | EMAnet                                                                                                    | 🏠 Início                                   | Fale Conosc                                                | 01                      | Perguntas Frequentes   🗚 👁                                                                  | a ∧Q.                 |
|-------|----------------------------------------------------------------------------------------------------|--------------------------------------------|------------------------------------------------------------|-------------------------|---------------------------------------------------------------------------------------------|-----------------------|
| and a | Destaque                                                                                                    |                                            |                                                            |                         |                                                                                             |                       |
|       | Região Carstica de Lagoa Santa terá programa de educação ambiental                                                                                                    |                                            |                                                            |                         |                                                                                             |                       |
|       | A Secretaria de Estado de Meio Ambiente e Desenvolvimento Sustentável (Semad) e a Empresa Brasileira de Infraestrutura Aeroportuária (Infraero) lançaram, na tarde desta terça-feira<br>(27), no Espaço Infraero do Aeroporto Tancredo Neves, a cartilha Região Cárstica de Lagoa Santa e o programa de Educação Ambiental Um Novo Olhar para a Apa Carste de Lagoa<br>Santa. A parceria tem como objetivo a preservação e conservação das riquezas e particularidades arqueológicas da região que abriga um dos mais importantes sítios da Antropologia<br>mundial. O trabalho será desenvolvido junto aos colaboradores da Infraero, escolas e comunidades do entorno. |                                            |                                                            |                         |                                                                                             | feira<br>Igoa<br>Ogia |
|       | Participaram da solenidade o secretário de Estado de Meio Ambiente e Deservolvimento Sustentável José<br>Superintendente Regional Sudeste da Infraero Mário Jorge Fernandes de Oliveira, entre outras autoridades.                                                                                                    | Carlos Ca                                  | rvalho, o Prefeito                                         | de                      | Lagoa Santa, Rogério Avela                                                                  | ir, o                 |
|       | Carvalho destacou as medidas que vêm sendo deservolvidas pelo Governo de Minas voltadas para o deservolvimer<br>elas a inauguração do Parque Estadual do Sumidouro e a criação da Rota Lund. Ele ressaltou a importâncic<br>comportamento dos cidadãos. "Esse é instrumento pedagógico para transformar o pensamento das pessoas en<br>disse.                                                                                                    | nto do Vetor<br>a da criaçã<br>n relação à | Norte da Região I<br>o da Cartilha con<br>relevância desse | Metro<br>no fe<br>patri | opolitana de Belo Horizonte, e<br>rramenta usada na mudança<br>mônio, que é a região Cársti | ntre<br>a de<br>ica", |
|       | - Voltar                                                                                                    |                                            |                                                            |                         |                                                                                             |                       |
|       |                                                                                                    |                                            |                                                            |                         |                                                                                             |                       |

Figura 16: Visualização do Destaque

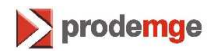

#### 2.7 Notícias

Em **Notícias** são exibidas as chamadas das 5 últimas notícias cadastradas (Figura 17). Ao clicar no link de uma notícia específica, na tela principal do Portal, é exibido o texto completo correspondente (Figura 18). As notícias podem ser utilizadas para informar aos usuários do SISEMAnet sobre alguma operação, avisos importantes ou até mesmo apenas notícia relacionadas ao meio ambiente. Para retornar ao Portal clique em **Início.** 

| NOTICIAS                                                                                                    |
|----------------------------------------------------------------------------------------------------|
| Alerta para incidentes                                                                                             |
| Minas Gerais assina acordo internacional sobre recursos hídricos                                                   |
| Meta 2010 realiza oficina temática em Santa Luzia                                                                  |
| <u>Semad e Infraero lançam Cartilha e Programa de Educação Ambiental para a<br/>Região Cárstica de Lagoa Santa</u> |
| Rio das Velhas rejuvenesce com melhoria da qualidade das áquas                                                     |
| Veia mais>>>                                                                                                    |

#### Figura 17: Visualização das chamadas das notícias

| SIS | ISEMAnet Requests Frequentes                                                                                                    | A⊖ ∿⊖                |
|-----|----------------------------------------------------------------------------------------------------|----------------------|
| æ,  | Noticia                                                                                                    |                      |
|     | Conselho de Ética Pública do Estado de Minas Gerais                                                                                                    |                      |
|     | O Governador do Estado, conferindo efetividade ao seu compromisso com a moralidade pública, editou, em 04/12/2003, o Decreto nº, 43.673, criando o Conselho de Ética Pública e<br>de Conduta Ética do Servidor Público e da Alta Administração. Ao Conselho, com o auxílio de Comissões de Éticas criadas em cada órgão e entidade, compete zelar pelo cumprim<br>princípios e das regras éticas bem como pela transparência das condutas na Administração Pública do Poder Executivo. | ) Código<br>ento dos |
|     | Em 04/10/2004, o Código de Conduta Ética deixa de ser um ANEXO do Decreto nº. 43.673 e, com algumas alterações propostas pelo Conselho de Ética, passa a constituir o Decreto nº<br>que inclui também a possibilidade da criação de Comissões de Ética Regionais, nos órgãos e entidades regionalmente estruturados.                                                                                                    | . 43.885,            |
|     |                                                                                                    |                      |
|     | Clique ao lado para baixar o arquivo anexado: 🔎 🔚                                                                                                    |                      |
|     | Voltar                                                                                                    |                      |

Figura 18: Visualização de notícia

O link <u>Veja mais >>></u> permite visualizar a lista completa de todas as notícias disponíveis (Figura 19), permitindo ao usuário navegar pelas notícias mais antigas através dos botões **Anterior** e **Próxima**.

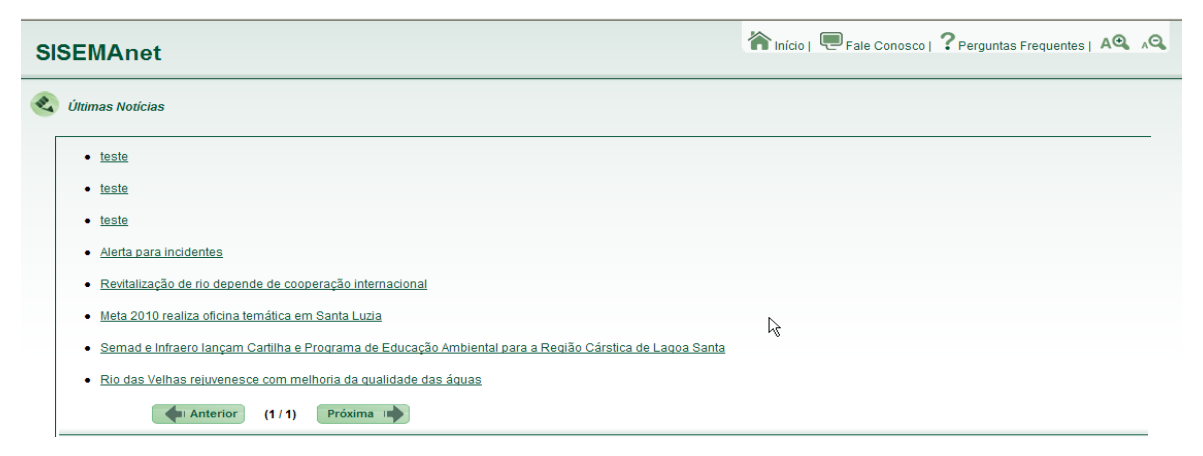

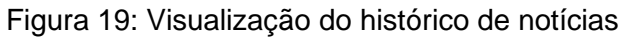

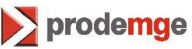

#### 2.8 Fale Conosco

Em Fale Conosco é exibido um Formulário de Contato (Figura 20) que consiste em um dos canais de comunicação com a equipe da SEMAD responsável pela administração do Portal de Segurança (módulos Externo e Interno). Após preenchimento clique em Enviar ou em Voltar para retornar a tela inicial do Portal. Todos os campos são de preenchimento obrigatório. O botão Limpar apaga as informações registradas no campo.

| SISEMAnet             | 🏠 Início   💭 Fale Conosco   ? Perguntas Frequentes   🕰 🔍 |
|-----------------------|----------------------------------------------------------|
| FORMULÁRIO DE CONTATO |                                                          |
| * Nome:               |                                                          |
| * E-mail:             |                                                          |
| * Telefone:           |                                                          |
| * Assunto:            |                                                          |
| ' Mensagem:           |                                                          |
|                       |                                                          |
|                       |                                                          |
|                       | 🗶 Enviar 🔲 Limpar 🚺 Voltar                               |

Figura 20: Formulário fale conosco

### 2.9 Perguntas Frequentes (FAQ)

Em **Perguntas Frequentes** (Figura 21) são exibidas informações com perguntas e respostas, para tirar dúvidas mais frequentes dos usuários do SISEMAnet. Tais perguntas e respostas são agrupadas por aplicação, para facilitar a leitura pelos usuários.

Para sair clique no **X** no canto superior direito da tela e o sistema retorna a tela na qual foi selecionada a opção Perguntas Frequentes.

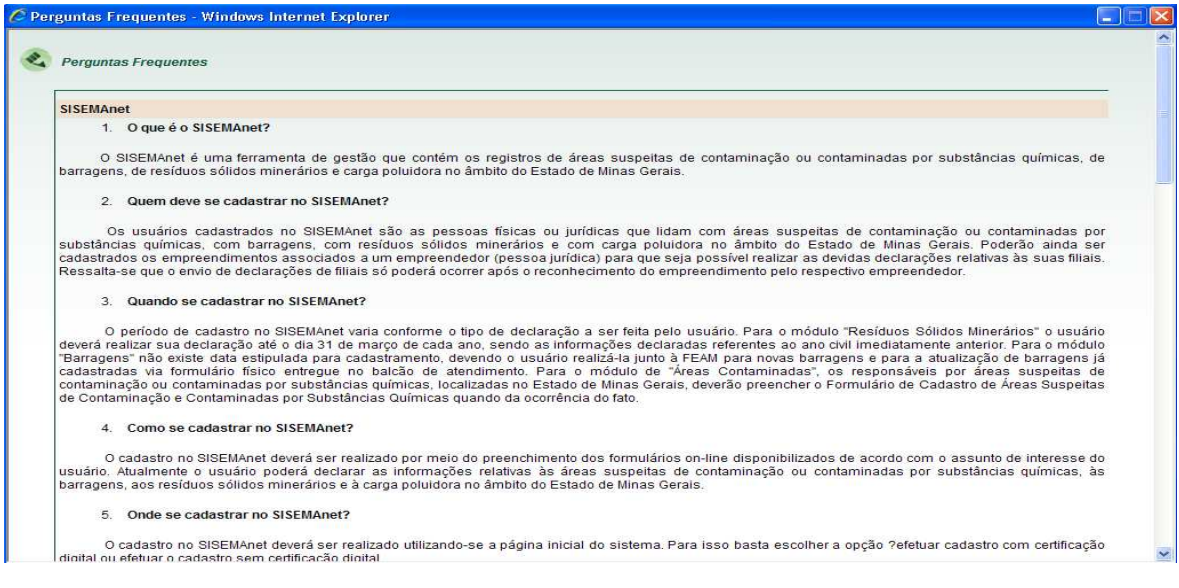

Figura 21: Visualização do FAQ (Perguntas Frequentes)

### 2.10 Trocar Senha

Permite que o usuário troque a senha clicando no menu **Trocar Senha**. Todos os campos desta tela (Figura 22) com asterisco são de preenchimento obrigatório. O campo lembrete de senha, caso seja preenchido, poderá ser exibido à pedido do usuário para o auxiliar a lembrar sua senha.

A troca de senha deve ser feita com uma certa periodicidade para garantir um maior nível de segurança. Atualmente a troca de senha deve ser realizada num prazo de 90 dias. Quando estiver faltando 15 dias para o prazo limite de troca de senha, uma mensagem do sistema é exibida solicitando a troca da senha, podendo o usuário cancelar esta operação até o limite de 90 dias de validade.

| SIS | EMAnet       | 🖒 Desconectar               | Trocar E-mail | Trocar Senha | Alterar Meus Dados | 🏠 Início   匣 Fale Conosco | ? Perguntas Frequentes   A 🔍 🗚   |
|-----|--------------|-----------------------------|---------------|--------------|--------------------|---------------------------|----------------------------------|
|     |              |                             |               |              |                    | USUÁRIO: <i>JOSE</i>      | HUMBERTO CRUVINEL RESENDE JUNIOR |
| æ,  | TROCAR SENHA |                             |               |              |                    |                           |                                  |
| Γ   |              | "Senha Atual:               | 1             |              |                    |                           |                                  |
|     |              | 'Nova Senha:                |               |              |                    |                           |                                  |
|     |              | 'Confirmação da Nova Senha: |               |              |                    |                           |                                  |
|     |              | Lembrete para a Nova Senha: |               |              |                    |                           |                                  |
|     |              |                             | _             |              |                    |                           |                                  |
|     |              |                             |               | Enviar 🔲 L   | impar 🛛 🔷 Voltar   |                           |                                  |

Figura 22: Trocar Senha

A opção **Voltar** retorna a tela após o logon que exibe as opções permitidas ao usuário e seus **Últimos Acessos**.

# 2.11 Trocar E-mail

Permite que o usuário troque o E-mail, sendo todos os campos obrigatórios (Figura 23). Após preenchimento de todos os campos clique em **Enviar.** 

| SISEMAnet    | 🖒 Desconectar   🔤        | Frocar E-mail   🍫 Trocar Senh | na   🖱 Alterar Meus Dados | 🏠 Início   🛡 Fale Conosco | ? Perguntas Frequentes   A 🔍 🗚   |
|--------------|--------------------------|-------------------------------|---------------------------|---------------------------|----------------------------------|
|              |                          |                               |                           | USUÁRIO: <i>JOSE</i>      | HUMBERTO CRUVINEL RESENDE JUNIOR |
| ROCAR E-MAIL |                          |                               |                           |                           |                                  |
|              | *Senha Atual:            |                               |                           |                           |                                  |
|              | "Novo E-mail:            |                               |                           |                           |                                  |
|              | commação do Novo E-mail: | Enviar                        | ] Limpar 🔶 Voltar         |                           |                                  |

Figura 23: Trocar E-mail

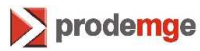

#### 2.12 Alterar Meus Dados

Permite que o usuário altere os dados cadastrados clicando no menu **Alterar Meus Dados,** sendo que para este cadastro valem as mesmas regras do cadastro externo de Pessoa Física. Após preenchimento das informações a serem alteradas na tela (Figura 24), clique em **Gravar.** 

| SISEMAnet                     | 🖒 Desconectar   🔤 Trocar E-mail   🆘 | Trocar Senha   嗮 Alterar Meus Dados   🏠 Início   🥮 Fale Conosco   ? Perguntas Frequentes   🕰 🗚 |
|-------------------------------|-------------------------------------|------------------------------------------------------------------------------------------------|
| CADASTRO DE USUÁRIO           | PESSOA FÍSICA                       | USUÁRIO: Galileo                                                                               |
| *Os campos em vermelh<br>*CPF | são de preenchimento obrigatorio:   |                                                                                                |
| ~Nome<br>RG                   | Galileo                             | Úrnão expedidor SSPMG                                                                          |
| *Logradouro                   | Rua da Bahia                        | "Número / Km 2277                                                                              |
| Complemento                   | prédio 2 - sala 213                 | *Bairro Lourdes                                                                                |
| *CEP                          | 30.160-012                          | Caixa postal 0160012                                                                           |
| *Município                    | Belo Horizonte                      | *UF MG                                                                                         |
| *Telefone residêncial         | (31)3339-1393                       | Fax (31)3339-1281                                                                              |
| Telefone comercial            | (31)3339-1393                       | Celular (31)9842-4073                                                                          |
| Não possuo e-mail             |                                     |                                                                                                |
| * E-mail principal            | jose.humberto@prodemge.gov.br       |                                                                                                |
| E-mail alternativo            |                                     |                                                                                                |
|                               |                                     |                                                                                                |
| I                             |                                     |                                                                                                |
|                               |                                     |                                                                                                |
|                               |                                     |                                                                                                |
|                               | Alte                                | rar para acesso com certificado digital                                                        |

Figura 24: Alterar os dados de pessoa física

Nesta tela caso o usuário clique no link **Alterar para acesso com certificação digital** o sistema exibe uma tela (Figura 25) para gravação no token ou smartcard das informações alteradas. Para que este recurso funcione, o usuário deverá ter o Java versão 1.6.x ou superior instalado em sua estação além de estar com o driver do seu token ou smartcard devidamente instalados. Após autenticado, o usuário passará a efetuar o logon utilizando apenas seu Certificação Digital, através da opção **Acessar com Certificação Digital** na tela inicial do Portal.

| Ę |                |
|---|----------------|
|   | L <sub>S</sub> |

Figura 25: Alterar acesso para certificação digital

### 2.13 Acessar Aplicação

Após o **Logon** a próxima tela (Figura 26) exibe os últimos acessos do usuário e no menu lateral, as aplicações permitidas conforme o perfil de acesso.

| SISEMAnet               | Ů Desconectar   🖾 Trocar E-mail   🆘 Trocar Senha   🖱 Alterar Meus Dados   🏠 Inicio   匣 Fale Conosco   ? Perguntas Frequentes   A 🔍 🗚 |
|-------------------------|----------------------------------------------------------------------------------------------------|
| Declaração Ambiental    | USUÁRIO: JOSE HUMBERTO CRUMINEL RESENDE JUNIOR                                                                                       |
| Regularização Ambiental | 11/11/2010 15:52:35 - Logou no Portal                                                                                                |
| Portai de Segurança     | 11/11/2010 14:38:10 - Entrou na aplicação Portal de Segurança                                                                        |
|                         | 11/11/2010 14:37:40 - Logou no Portal                                                                                                |
|                         | 10/11/2010 18:14:18 - Logou no Portal                                                                                                |
|                         | 10/11/2010 18:09:35 - Logou no Portal                                                                                                |
|                         | 10/11/2010 18:09:26 - Logou no Portal                                                                                                |
|                         | 10/11/2010 17:44:54 - Entrou na aplicação Portal de Segurança                                                                        |
|                         | 10/11/2010 17:44:51 - Logou no Portal                                                                                                |
|                         | 10/11/2010 14:49:15 - Entrou na aplicação Portal de Segurança                                                                        |
|                         | 10/11/2010 14:49:12 - Logou no Portal                                                                                                |

Figura 26: Menu de aplicações

Em **Declaração Ambiental** são exibidas todas as aplicações no menu, conforme permissão de acesso do usuário, através do Módulo Entrada Única. Para acessar cada aplicação basta clicar no link correspondente no menu (Figura 27), e então a tela será atualizada exibindo informações sobre a aplicação. Para entrar na aplicação clique no botão **Entrar**.

A aplicação Regularização Ambiental será tratada em manual a parte.

| SISEM                                             | Anet                                                         | 🕐 Desconectar   🔤 Trocar E-mail   🆘 Trocar Senha   🖤 Alterar Meus Dados   🅋 Início   💭 Fale Conosco   ? Perguntas Frequentes   A 🍳 🔍                                                                                                    |
|---------------------------------------------------|--------------------------------------------------------------|----------------------------------------------------------------------------------------------------|
| Declar                                            | ação Ambiental                                               | USUÁRIO: JOSE HUNIBERTO CRUVINEL RESENDE JUNIOR                                                                                                    |
| Empreen<br>Empreen<br>Resíduos                    | idedor<br>idimento<br>s Sólidos Minerários                   | Selecione o Empreendedor/Empreendimento que deseja gerenciar:                                                                                                    |
| DIGIT - Di<br>Documer                             | igitalização de<br>ntos                                      | Descrição                                                                                                    |
| Teste de<br>Inventário<br>Efeito Est<br>Áreas Imp | aplicação não java<br>o de Gases de<br>tufa<br>pactadas pela | Este módulo permite ao usuário realizar o cadastro de informações relativas à identificação de áreas mineradas no Estado de Minas Gerais.<br><mark>Avisos</mark>                                                                                                    |
| Mineração<br>Base Flor                            | o<br>restal<br>46vol                                         | teste : teste<br>ATENÇÃO :                                                                                                    |
| Declaraça<br>Poluidora                            | ao de Carga<br>a                                             | <ul> <li>Deverão ser cadastradas, conforme Deliberações Normativas nºs 14.4/2009 e 14.5/2009, somente os empreendimentos detentores de Autorização Ambiental de<br/>Funcionamento -AAF e as áreas abandonadas -As áreas abandonadas deverão ser identificadas através do Módulo Denúncia podendo ser cadastradas pela<br/>Prefeitura Municipal, DNPM, técnicos do SISEMA, Polícia Militar Ambiental e também pelo próprio responsável legal.</li> </ul> |
| Gestão d<br>Contamir                              | e Áreas<br>nadas                                             | Entrar                                                                                                    |
| Resíduos                                          | s Sólidos Industriais                                        |                                                                                                    |
| Regulari                                          | ização Ambiental                                             |                                                                                                    |

Figura 27: Detalhes de uma aplicação e menu de acesso à aplicação

#### 2.14 Empreendedor

Na opção **Empreendedor** (Figura 28) o usuário pode realizar o cadastro de **Empreendedores** – pessoa jurídica (matriz da empresa), o cadastro do **Responsável Legal** que representa o empreendedor.

Apenas uma pessoa física cadastrada no Portal pode cadastrar empreendedores, e automaticamente ela se torna Responsável pelo Cadastro do empreendedor que tiver cadastrado.

Na tela (Figura 28) clique em Cadastrar para exibir o formulário de cadastramento.

| SISEMAnet                               | 😃 Desconectar   🖾 Trocar E-mail   🆘 Trocar Senha   陋 Alterar Meus Dados   🅋 Inicio   🖳 Fale Conosco   ? Perguntas Frequentes   🗛 🔌                                                                                                    |
|-----------------------------------------|----------------------------------------------------------------------------------------------------|
|                                         | USUÁRIO: JOSE HUMBERTO CRUVINEL RESENDE JUNIOR                                                                                                    |
| Declaração Ambiental                    | C Empreendedor                                                                                                    |
| Empreendedor                            |                                                                                                    |
| Empreendimento                          |                                                                                                    |
| Resíduos Sólidos Minerários             | Descrição                                                                                                    |
| DIGIT - Digitalização de<br>Documentos  | Utilize essa opção caso seja o responsável legal ou a pessoa designada pela empresa para realizar as declarações ambientais referentes ao empreendedor, ou                                                                                                    |
| Teste de aplicação não java             | seja, a maluz ua empresa, uem como catasian seus emprenomentos evos micitarios, Apos a realização do catasito o distanto potera executar ações<br>referentes à Gestão de Áreas Suspeitas de Contaminação ou Contaminadas, Gestão de Barragens, Inventárioda Residuos Sólidos Industriais, Inventário de |
| Inventário de Gases de<br>Efeito Estufa | Resíduos Sólidos Minerários e Declaração de Carga Poluidora.                                                                                                    |
| Áreas Impactadas pela<br>Mineração      | Cadastrar                                                                                                    |
| Base Florestal                          |                                                                                                    |
| SISEMA Móvel                            |                                                                                                    |
| Declaração de Carga<br>Poluidora        |                                                                                                    |
| Gestão de Áreas<br>Contaminadas         |                                                                                                    |
| Resíduos Sólidos Industriais            |                                                                                                    |
| Regularização Ambiental                 |                                                                                                    |
| Portal de Segurança                     |                                                                                                    |

Figura 28: Explicação sobre o cadastro de empreendedor

As seguintes regras / validações são aplicáveis no cadastro de Empreendedor:

- CNPJ: Este campo possui validação do CNPJ e busca automática para verificação se o empreendedor já está cadastrado. Um CNPJ de empreendedor deverá possuir a terminação 0001-XX. Caso o CNPJ já esteja cadastrado na base de Contribuintes da JUCEMG, os dados da empresa já serão completados no cadastro.
- **CPF**: Este campo possui validação de CPF e busca automática para verificação se o usuário já está cadastrado. Caso o usuário já esteja cadastrado, seus dados já serão carregados no cadastro.
- **CEP**: Este campo faz uma pesquisa automática na base de dados do Correios e busca automaticamente informações de Cidade e Estado.
- Validação de campos: Caso o usuário clique em Gravar sem que um ou mais campos obrigatórios sejam fornecidos ou com algum campo inválido, os campos faltantes ou incorretos serão marcados em vermelho para preenchimento, e uma mensagem será exibida para o usuário solicitando que complete o cadastro.

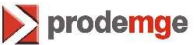

| Módulo 1- Portal | / Submódulo – | Portal de Segurança |
|------------------|---------------|---------------------|
|------------------|---------------|---------------------|

A próxima tela (Figura 29) mostra o formulário de cadastro de Empreendedor.

| <pre>" de campos con setterize de de presentimento obrigatorio." Badio de organementorio. Badio de campos de la de la de</pre> | <pre>" o campos com adverso s do de prenchimento obtrigatori: Dados do expresendori</pre>                                                                                                    | CADASTRO DE EMPREE       | NDEDOR                                |                                                    |                                        |
|----------------------------------------------------------------------------------------------------|----------------------------------------------------------------------------------------------------|--------------------------|---------------------------------------|----------------------------------------------------|----------------------------------------|
| Sub so de responsive <p< th=""><th>bala de expensioned</th><th>*Os campos com asteris</th><th>co são de preenchimento obrigatório:</th><th></th><th></th></p<>                                                                                                    | bala de expensioned                                                                                                    | *Os campos com asteris   | co são de preenchimento obrigatório:  |                                                    |                                        |
| Complementedo   'CBP     Razão social   Nome fantaia   'Capratorio   Complemento   'Capratorio   'Capratorio   'Capratorio   'Capratorio   'Capratorio   'Capratorio   'Capratorio   'Capratorio   'Capratorio   'Capratorio   'Capratorio   'Capratorio   'Capratorio   'Capratorio   'Capratorio   'Termal mistrictorios   'Yerne   'Capratorio   'Capratorio   'Yerne   'Capratorio   'Yerne   'Capratorio   'Yerne   'Capratorio   'Yerne   'Station   'Yerne   'Station   'Yerne   'Station   'Yerne   'Station   'Yerne   'Station   'Yerne   'Station   'Yerne   'Station   'Yerne   'Station   'Yerne   'Station   'Yerne   'Station   'Yerne   'Station   'Yerne   'Yerne   'Station   'Yerne   'Station   'Yerne   'Station   'Yerne   'Yerne   'Yerne   'Yerne   'Yerne   'Yerne   'Yerne   'Yerne   'Yerne                                                                                                    | Complementedor     'CNP J   Maxia do senjate indedor   None faransia   'Constantas   'Constantas                                                                                                    |                          |                                       |                                                    |                                        |
| 'QBJ   'QBJ   'QBD   Complements   'QBD   'Banicpion   'QBD   'Banicpion   'QBD   'Banicpion   'QBD   'Banicpion   'QBD   'Banicpion   'QBD   'Banicpion   'Banicpion<                                                                                                    | 'NPJ   'Notion fantasia   'Notion fantasia   'Notion fant                                                                                                    | Dados do empreendedor    |                                       |                                                    |                                        |
| 'QB'3   'Raiso columnation   Outpoin pailor   'CP   'Bairo   'Station   ''Email institucional                                                                                                    | 'Geg   'Bairs   'Geg   'Bairs   'Bairs   'Bairs   'Geg   'Bairs   'Geg   'Geg    'Geg   'Geg <tr< th=""><th></th><th></th><th></th><th></th></tr<>                                                                                                    |                          |                                       |                                                    |                                        |
| Reze secial   None fantasis   'GP   'GE   'GE   'GE   'GE   'GE   'GE   'GE   'GE   'GE   'GE   'GE   'GE   'GE   'GE   'GE   'GE   'GE   'Ge   'GE   'GE   'GE   'GE   'GE   'GE   'GE   'GE   'GE   'GE   'GE   'GE   'Ge   'Ge   '                                                                                                    | Razab social   Neuro finatasis   Logradono   Complemento   Bairi   Cibic posta   Cibic posta   Bairi   Cabica posta   Cibica posta   Cibica posta   Cibica posta   Bairi   Cibica posta   Cibica posta<                                                                                                    | ^CNPJ                    |                                       |                                                    |                                        |
| None fantasia   Complemento   Complemento   Complemento   Cala pati   Tenal institucional   Pas este e mail sui e mail sui e maile a senha do empreendedor  Complemento Complemento Complem                                                                                                    | Nore fartisting     Complemento      Concentrations   Complemento   Concentrations   Concentrations   Para ette email seal evolada a senha do Empreendedor   Dados do responsável legal   "CP   "CP   "Concentrations   "CP   "Concentrations   "CP   "Concentrations   "CP   "Concentrations   "Concentrations   "Concentration                                                                                                    | 'Razão social            |                                       | Inscrição estadual                                 |                                        |
| Complemento   Complemento   Complemento   Caso postal   Telefono   Tenal institucional                                                                                                    | 'ugradown'   'CP   'Sairo   'Sairo <td>Nome fantasia</td> <td></td> <td>Orgão público</td> <td></td>                                                                                                    | Nome fantasia            |                                       | Orgão público                                      |                                        |
| Complemento   'CP   Municipio   ''E-mail institucional   Para site e mail sirá enviada a senha do Emplementedor:  Dados do responsável legal  ''OPF   'Opra douro   ''Organdouro   ''Organdouro <td>Complemento   'Complemento   'Complemento   'Complemento   'Complemento   'Complemento   'Saria   'Complemento   'Saria   'Saria  '</td> <td>*Logradouro</td> <td></td> <td>*N°/Km</td> <td></td>                                                                                                    | Complemento   'Complemento   'Complemento   'Complemento   'Complemento   'Complemento   'Saria   'Complemento   'Saria   'Saria  '                                                                                                    | *Logradouro              |                                       | *N°/Km                                             |                                        |
| 'CPF       Caka postal         'Telerono       ''''''''''''''''''''''''''''''''''''                                                                                                    | 'CEP Copiar enderego do: emoreend   'CEP Copiar enderego do: emoreend   'CEP Copiar enderego do: emoreend   'CEP 'CEP   'Nome 'Sairo   'CEP 'Sairo   'CEP 'Sairo   'CEP 'Sairo   'CEP 'Sairo   'CEP 'Sairo   'CEP 'Sairo   'CEP 'Sairo   'CEP 'Sairo   'CEP 'Sairo   'CEP 'Sairo   'CEP 'Sairo   'Cerrence 'Sairo   'Cerrence 'Sairo   'Cerrence 'Sairo   'Sairo 'Urdes   'Sairo 'Sairo   'Sairo 'Sairo   'Sairo <td< td=""><td>Complemento</td><td></td><td>'Bairro</td><td></td></td<>                                                                                                    | Complemento              |                                       | 'Bairro                                            |                                        |
| 'Municipio   'E-mail institucional     Para sets e mail set è enclés a senha do Emprendedor     Complemento   'Logradouro   'CEP   Municipio   'Tetorne   E-mail   Para sets e mail set è enclés a senha do Emprendedor   'Complemento   'Complemento   'Cep   Municipio   'Tetorne   E-mail   Para sets e mail setá enclés a senha do responsável legal pelo emprendedor   Datos do responsável pelo cadastro   Complemento   'Corage   'Corage   'Com                                                                                                    | Municipio   E-mail   Para ente en nali acià envida a senha do Empreendedor   Dados do responsivel legal      Copia endereço do: empreende   'Logradouro   'Logradouro   'Capi   'Logradouro   'Capi   'Logradouro   'Capi   'Logradouro   'Capi   'Logradouro   'Capi   'Logradouro   'Capi   'Logradouro   'Capi   'Logradouro   'Capi   'Logradouro   'Capi   'Logradouro   'Capi   'Dados do responsivel pelo cadastro   'Capi   'Logradouro   'Capi   'Logradouro   'Logradouro  <                                                                                                    | 'CEP                     |                                       | Caixa postal                                       |                                        |
| 'Ielefone Fax   'E-mail institucional Para ette e-mail acid enviada a anha do Empresendedor   Dados do responsável legal   'CPF copiar enderego do: empresendedor   'Una douto 'N'Fión   'Camplemento 'N'Fión   'Una douto 'UF   'Nuncipio 'UF   'Telefone 'UF   'Telefone 'UF   'Telefone 'UF   ''Telefone 'UF   ''Telefone 'UF   ''Telefone 'UF   ''Stimal Para ette e-mail setà enviada a acha do responsável legal pelo empresendedot   ''Dados do responsável pelo cadastro ''Cargo   ''Complemento ''Cargo   ''Complemento ''Cargo   ''Complemento ''Cargo   ''Complemento ''Cargo   ''Complemento ''Cargo   ''Cargo ''Cargo   ''Complemento ''Cargo   ''Complemento ''Cargo   ''Complemento ''Cargo   ''Complemento ''Cargo   ''Complemento ''Cargo   ''Cargo ''Cargo   ''Complemento ''Cargo   ''Complemento ''Cargo   ''Complemento ''Cargo   ''Complemento ''Cargo   ''Complemento ''Cargo   ''Complemento ''Cargo   ''Complemento ''Cargo   ''Complemento ''Cargo   ''Complemento ''Cargo   ''Complemento ''Cargo   ''Complemento ''Cargo                                                                                                    | Telefone Fax   E-mail institucional Para este e-mail aui anvida a senha do Empreendedor:   Datos do responsável legal   COpfemento Copiar endereço do: empreende   Vogradouro 'N' Kun   Complemento Bairo   'Logradouro 'Ut   'Telefone Bairo   'E-mail Para este e-mail rei deviada a senha do responsável legal pelo empreendedor:   Datos do responsável pelo cadastro   'Corpiemento 'Ut   'Nome José Humberto Cruvinel Resende Júnior   'Corgoo ''Utor cargo   ''Corgoo ''Utor cargo   ''Corgoo ''Utor cargo   ''Corgoo ''Utor cargo   ''Corgoo ''Utor cargo   ''Corgoo ''Utor cargo   ''Corgoo ''Utor cargo   ''E-mail ''Utor cargo   ''E-mail ''Utor cargo   ''E-mail ''Utor cargo   ''E-mail pea humberto@proderinge.gov.br                                                                                                    | *Município               |                                       | 'UF                                                |                                        |
| E-mail institucional       Para este e-mail servi anviada a sanha do Empreendedor         Dados do responsável legal       copiar endereço do: empreendes         'Logradouro       'N'Kin         'Logradouro       'Of         'Complemento       'Of         'Telefono       'Of         'Stantal       Para este email setá enviada a senha do responsável legal pelo empreendedor         Dados do responsável pelo cadastro       'Of         'Logradouro       Rua da Bahia         'Logradouro       Rua da Bahia         'Logradouro       Rua da Bahia         'Logradouro       Rua da Bahia         'Logradouro       Rua da Bahia         'Logradouro       Rua da Bahia         'Logradouro       Rua da Bahia         'Logradouro       Rua da Bahia         'Logradouro       Rua da Bahia         'Logradouro       Rua da Bahia         'Logradouro       Rua da Bahia         'Logradouro       Rua da Bahia         'Logradouro       Sainro         'Bainro       Lurdres         'Sainro       Lurdres         'Sainro       Lurdres         'Sainro       Lurdres         'Sainro       Sainro         'Sainro                                                                                                    | E.mail institucioni Para este e-mail asià enviada a senha do Empreendedor     Dados do responsável legal     'COP   'Nome   'Logradouro   'CEP   'Municipio   'Telefrone   'E-mail   'Semal   Para este e-mail asià enviada a senha do Empreendedor   'Dados do responsável legal     'Uop   'GEP   'Municipio   'Telefrone   'Telefrone   'Uop   'Dados do responsável pelo cadastro     'Uop   'Uop do 60: 22:326-77   'Nome   José Humberto Cruvinel Resende Júnior   'Uop do 60: 22:326-77   'Nome   José Humberto Cruvinel Resende Júnior   'Corpadouro   'Rua da Bahia   Complemento   prédio 2 - sala 2039   'Gene   'Jajas Humberto @prodemge gov br     ''Lefrone               ''Logradouro   ''Logradouro   ''Logradouro   ''Logradouro   ''Logradouro   ''Logradouro   ''Logradouro   ''Logradouro   ''Logradouro'   ''Logradouro'   ''Lefrone   ''Salaria   ''Dortic Cargo   ''Lefrone   ''Salaria   ''Salaria   ''Salaria   ''Salaria   ''Salaria   ''Salaria   ''Salaria <                                                                                                    | *Telefone                |                                       | Fax                                                |                                        |
| Dados do responsável legal          'CPF       copiar enderego do: empreenderego         'Logradaria       'H'Kin         'Complemento       'Bairio         'Telofone       'Ur         'Telofone       'Ur         ''Logradaria       'Ur         ''Logradaria       'Ur         ''Logradaria       'Ur         ''Logradaria       'Dia este email seis emial asis emiada a sente do responsável legal pelo empreendedor         Datos do responsável pelo cadastro       ''Outro cargo         ''Logradaria       ''Ur         ''Logradaria       ''Ur      <                                                                                                    | Dates de responsável legal <p< td=""><td>*E-mail institucional</td><td></td><td>Para este e-mail será enviada a senha do Empreen</td><td>dedor</td></p<>                                                                                                    | *E-mail institucional    |                                       | Para este e-mail será enviada a senha do Empreen   | dedor                                  |
| Complemento Complemento   'CPF Complemento   'CBF 'Biario   'CBF 'Biario   'CBF 'Biario   'CBF 'Biario   'CBF 'Biario   'CBF 'Biario   'CBF 'Biario   'Biario 'UF   'Biario 'UF   'Seatoria 'UF   'CBF 'Dia 622.32677   'Nome José Humbeto Cruvinel Resende Júnior   'Complemento Rua da Bahia   'Complemento Rua da Bahia   'Cargo ''Cargo   'Seatoria ''Dia 622.32677   'Nome José Humbeto Cruvinel Resende Júnior   'Cargo ''Cargo   ''Complemento Rua da Bahia   ''Cargo ''Cargo   ''Seatoria ''Biario   ''Seatoria ''Dia 622.32677   ''Seatoria ''Cargo   ''Cargo ''Cargo   ''Seatoria ''Dia 622.32677   ''Seatoria ''Dia 622.32677   ''Seatoria ''Dia 622.32677   ''Seatoria ''Dia 622.32677   ''Seatoria ''Dia 622.32677   ''Seatoria ''Dia 62.326   ''Seatoria ''Dia 62.326   ''Seatoria ''Dia 62.326   ''Seatoria ''Dia 62.326   ''Seatoria ''Dia 62.326   ''Seatoria ''Dia 62.326   ''Seatoria ''Dia 62.326   ''Seatoria ''Dia 62.326   ''Seatoria ''Dia 62.326   ''Seatoria                                                                                                    | Complemento   'CAP   'Namicio   'CEP   'Municio   'Estall   Para este e mail serà enviada a senha do responsivel legal pelo emprendedor    Dados do responsivel pelo cadastro   'CAP   'OB6 622.326-77   'Nome   José Humberto Cruvinel Resende Júnior   'Capadouro   Pua da Bahia   Complemento   predio 2 - sala 209   Ol foo 102   'Namicio   Ol foo 102   'Namicio   'Istenati   'Senati   'Senati   'Namicio   Del Chorizonte   ''Senati   ''Senati   ''Senati   ''Senati   ''Senati   ''Senati                                                                                                    |                          |                                       |                                                    |                                        |
| 'CPF                                                                                                    | 'CPF                                                                                                    | Dados do responsável leg | al                                    |                                                    |                                        |
| 'CPF                                                                                                    | · CPF                                                                                                    |                          |                                       |                                                    |                                        |
| Cupit entities       Uppar denote of the second of the second of the secon                                               | Unit Updat enderego do:     Vome     'Logradouro        Complemento     'Sairo        'Telefone           Telefone           'Complemento   'GPE   Oddos do responsável pelo cadastro      'Complemento   'Logradouro   Rua da Babia   Complemento   prédio 2 - sala 209   'GEP   30.160.012   'Warincipio   'Belono   'Telefone   ''Logradouro   Rua da Babia   Complemento   prédio 2 - sala 209   'GEP   30.160.012   'Warincipio   ''Belono   ''Belono   ''Belono   ''Belono   ''Belono   ''Belono   ''Belono   ''Belono <td>ICDE</td> <td></td> <td></td> <td></td>                                                                                                    | ICDE                     |                                       |                                                    |                                        |
| Nome   Complemento   'CEP   'Municipio   'CEP   'Municipio   'E-mail   Para este e mail seiá envirada a senha do responsável legal pelo empreendedor  Complemento José Humberto Cruvinel Resende Júnior 'Cargo 'Utio cargo 'Utio carg                                                                                                    | Nome   'Complemento   'Complemento   'CEP   'Municipio   'Email   Para este e mail seiš enviada a senha do responsāvel legal pelo empisendedo: Dados do responsāvel pelo cadastro      'CPP   'Dis 6:22:326:77   'Nome   José Humberto Cruvinel Resende Júnior   'Cargo   'Outro cargo   'Nome   José Humberto Cruvinel Resende Júnior   'Cargo   'Surdouro   Rua da Bahia   'CPF   20:6:022:   'Salitro   'Urdes   'Salitro   'Urdes   'Salitro   'Salitro </td <td>°CPF</td> <td></td> <td></td> <td>copiar endereço do: <u>empreendedo</u></td>                                                                                                    | °CPF                     |                                       |                                                    | copiar endereço do: <u>empreendedo</u> |
| 'Logradouro       ''''''''''''''''''''''''''''''''''''                                                                                                    | 'Logradouro   Complemento   'CBP   'Municipio   'Telefone   'E-mail   Para sete e-mail setá enviada a senha do responsável legal pelo empsendedor: Dados do responsável pelo cadastro      'CPF   036 622.326-77   'Nome   José Humberto Cruvinel Resende Júnior   'Cogradouro   Rua da Bahia   'Cupetionerro   prédio 2- sala 208   'CPF   30.160-012   'Municipio   Bairro   'Cargo   ''Nome   José Humberto @prodemge.gov.br     ''Logradouro   Para sete - mail setá enviada a senha do responsável legal pelo empsendedor                                                                                                    | ^Nome                    |                                       |                                                    |                                        |
| Complemento       Bairro         'CEP       'Ideifone         'Telefone       Para este e-mail seiá enviada a senha do responsável legal pelo empreendedor.         Dados do responsável pelo cadastro         'CPF       D36.622.326-77         'Nome       José Humberto Cruvinel Resende Júnior         'Cargo       ''Cargo         ''Logradouro       Rua da Bahia         ''Cogradouro       Rua da Bahia         ''Cep       D36.622.326-77         'Nome       José Humberto Cruvinel Resende Júnior         ''Logradouro       Rua da Bahia         ''Logradouro       Rua da Bahia         ''Logradouro       Rua da Bahia         ''Logradouro       Rua da Bahia         ''Logradouro       Rua da Bahia         ''Logradouro       Rua da Bahia         ''Logradouro       Rua da Bahia         ''Logradouro       Rua da Bahia         ''Logradouro       Rua da Bahia         ''Logradouro       Rua da Bahia         ''Logradouro       Rua da Bahia         ''Logradouro       Rua da Bahia         ''Logradouro       Biairro         ''Logradouro       Biairro         ''Logradouro       Rua da Bahia         ''Logradouro                                                                                                    | Complemento<br>'CEP<br>'Municipio<br>'Telefone<br>'E-mail<br>Complemento<br>'GPF 036.622.326-77<br>'Nome<br>José Humberto Cruvinel Resende Júnior<br>'Cargo<br>'Outro cargo<br>'Outro cargo<br>'Outro cargo<br>'Outro cargo<br>'Outro cargo<br>'Outro cargo<br>'Outro cargo<br>'Neme<br>Jisé Humberto Cruvinel Resende Júnior<br>'Cargo<br>'Outro cargo<br>'Outro cargo<br>'Outro cargo<br>'Neme<br>Jisé Humberto Cruvinel Resende Júnior<br>'Cargo<br>'Outro cargo<br>'Outro cargo<br>'Ur MG<br>'Telefone<br>Jisé humberto@prodemge.gov.br<br>'Lemail<br>'Telefone<br>Jisé.humberto@prodemge.gov.br                                                                                                    | *Logradouro              |                                       | *N°/Km                                             |                                        |
| 'CEP   'Nuncipio   'Telefone   'E-mail   Para este e-mail serià enviada a senha do responsável legal pelo empreendedor   'CPF   036.622.326-77   'Nome   José Humberto Cruvinel Resende Júnior   'Cugradouro   Rua da Bahia   'Cugradouro   rua da Bahia   'Cugradouro   prédio 2 - sala 209   'CEP   30.160-012   'Bahiro   Lourdes   'CEP   30.160-012   'Bahiro   Lourdes   'CEP   30.160-012   'Bahiro   Lourdes   (Ceravar) Votar) El Limpar                                                                                                    | 'CEP       'UF         'Telefone       ''         'E.mail       Para este e-mail seiá enviada a senha do responsável legal pelo empreendedor         Dados do responsável pelo cadastro       'Cargo         ''Nome       José Humberto Cruvinel Resende Júnior       'Cargo         ''Logradouro       Rua da Bahia       ''         ''Logradouro       Fédio 2 - sala 209       ''         ''Corpatione       ''       ''         ''Telefone       3133391148       ''         ''E-mail       jose humberto@prodemge.gov.br       ''UF                                                                                                    | Complemento              |                                       | *Bairro                                            |                                        |
| 'Municipio       'UF         'Telefone                                                                                                    | 'Municipio   'Telefone   'Email   Para este e-mail será enviada a senha do responsável legal pelo empreendedor Dados do responsável pelo cadastro 'CPF 036.622.326-77 'Nome José Humberto Cruvinel Resende Júnior 'Cargo 'Uogradouro Rua da Bahia 'Logradouro Rua da Bahia 'Cep 30.160-012 'VF MG 'Telefone 313331148 'E.mail jose humberto@prodemge.gov.br 'E.mail jose humberto@prodemge.gov.br ''E.mail jose humberto@prodemge.gov.br ''E.mail jose humberto@prodemge.gov.br ''E.mail jose humberto@prodemge.gov.br ''E.mail jose humberto@prodemge.gov.br ''E.mail jose humberto@prodemge.gov.br ''E.mail jose humberto@prodemge.gov.br ''E.mail jose humberto@prodemge.gov.br ''''''''''''''''''''''''''''''''''''                                                                                                    | 'CEP                     |                                       | _                                                  |                                        |
| Telefone       Para este email será enviada a senha do responsável legal pelo empreendedor         Dados do responsável pelo cadastro         'CPF       D86.622.326-77         'Nome       José Humberto Cruvinel Resende Júnior         'Logradouro       Rua da Bahia         'prédio 2 - sala 209       'Ontro cargo         'Complemento       prédio 2 - sala 209         'GEB       30.160-102         'Municípia       Belo Horizonte         'Telefono       3133391148         'E-mait       jose.humberto@prodemge.gov.br                                                                                                    | 'Telefone       Para este e-mail será enviada a senha do responsável legal pelo empreendedor         Dados do responsável pelo cadastro       'CPF         'OB6 622 326-77       'Nome         'Nome       José Humberto Cruvinel Resende Júnior       'Cargo         'Logradour       Rua da Bahia       'Vottro cargo         'Complemento       prédio 2 - sala 209       'Vottro cargo         'CEP       30.160-012       'Baitro         'Municipio       Belo Horizonte       'UF         'Telefone       3133391148       'UF         'E-mail       jose.humberto@prodemge.gov.br       'UF                                                                                                    | 'Municipio               |                                       | *UF                                                |                                        |
| 'E-mail       Para este e-mail será enviada a senha do responsável legal pelo empreendedor         Dados do responsável pelo cadastro         'CPF       036.622.326-77         'Nome       José Humberto Cruvinel Resende Júnior         'Logradouro       Rua da Bahia         'Dotto cargo       'Outro cargo         'Outro cargo       'Outro cargo         'Bairro       Lourdes         'Bol Horizonte       'UF         'Telefone       193391148         'E-mail       jose.humberto@prodemge.gov.br                                                                                                    | *E-mail       Para este e-mail será enviada a senha do responsável legal pelo empreendedor         Dados do responsável pelo cadastro              ·CPF             Ø36.622.326.77             ·Nome             José Humberto Cruvinel Resende Júnior             ·Logradouro             Rua da Bahia             ·Logradouro             rédio 2 - sala 209             ·CEP             30.160-012             ·Municipio             Belo Horizonte             ·Telefone             313391148             ·E-mail             jose.humberto@prodemge.gov.br             ·CEP             Convolumento@prodemge.gov.br             ·CEP             ·Cepradouro             ·Cepradouro | 'Telefone                |                                       |                                                    |                                        |
| Dados do responsável pelo cadastro          'CPF       036.622.326-77         'Nome       José Humberto Cruvinel Resende Júnior         'Logradouro       Rua da Bahia         ''Outro cargo         ''Outro cargo         ''Outro cargo         ''Outro cargo         ''Outro cargo         ''Outro cargo         ''Outro cargo         ''Outro cargo         ''Bairro         ''Dudes         ''Dudes         ''Dudes         ''Dudes         ''Bairro         ''Dudes         ''Bairro         ''Dudes         ''Dudes         ''Dudes         ''Dudes         ''Dudes         ''Dudes         ''Dudes         ''Dudes         ''Dudes         ''Dudes         ''E-mail         jose.humberto@prodemge.gov.br                                                                                                    | Dados do responsável pelo cadastro                                                                                                    | *E-mail                  | <i>N</i>                              | Para este e-mail será enviada a senha do responsáv | rel legal pelo empreendedor            |
| 'CPF       036.622.326-77         'Nome       José Humberto Cruvinel Resende Júnior         'Logradeuro       Rua da Bahia         'Logradeuro       Rua da Bahia         'refeio 2 - sala 209       'Outro cargo         'CEP       30.160-012         'Municipio       Belo Horizonte         'Telefone       3133391148         'E-mait       jose.humberto@prodemge.gov.br                                                                                                    | 'CPF       036.622.326-77         'Nome       José Humberto Cruvinel Resende Júnior         'Logradouro       Rua da Bahia         'rédio 2 - sala 209       'Outro cargo         'CEP       30.160-012         'Municipio       Belo Horizonte         'Telefone       313391148         ''Email       jose.humberto@prodemge.gov.br                                                                                                    | Dados do responsável pel | o cadastro                            |                                                    |                                        |
| 'CPF       036.622.326-77         'Nome       José Humberto Cruvinel Resende Júnior         'Logradouro       Rua da Bahia         'refeio 2 - sala 209       'Outro cargo         'GEP       30.160-012         'Município       Belo Horizonte         'Telefone       3133391148         'E-mait       jose.humberto@prodemge.gov.br                                                                                                    | 'CPF       036 622 326-77         'Nome       José Humberto Cruvinel Resende Júnior         'Logradouro       Rua da Bahia         'Logradouro       Rua da Bahia         'Presson       prédio 2 - sala 209         'CEP       30.160-012         'Municipio       Belo Horizonte         'Telefone       3133391148         'E-mail       jose.humberto@prodemge.gov.br                                                                                                    |                          |                                       |                                                    |                                        |
| CP       U36.52.3.26-77         Nome       José Humberto Cruvinel Resende Júnior         'Logradouro       Rua da Bahia         'refeio 2 - sala 209       'Outro cargo         'CEP       30.160-012         'Município       Belo Horizonte         'Telefone       3133391148         'E-mait       jose.humberto@prodemge.gov.br                                                                                                    | VPr       Uddo 622 326-77         Nome       José Humberto Cruvinel Resende Júnior         'Cargo       'Outro cargo         'Complemento       prédio 2 - sala 209         'CE       30.160-012         'Municipio       Belo Horizonte         'Telefone       313391148         'E-mail       jose.humberto@prodemge.gov.br                                                                                                    | 1CDF                     | 000 000 000 77                        |                                                    |                                        |
| Itomic jose Humberid Crowine Resembe Junior       Itomic argo         'Logradouro       Rua da Bahia         'P'Km       2277         Complemento       prédio 2 - sala 209         'Bairro       Lourdes         'Bairro       Lourdes         'Hunicipio       Belo Horizonte         'Tefenon       313391148         'E-mait       jose.humberto@prodemge.gov.br                                                                                                    | 'Logradouro     Rua da Bahia     'Outro cargo       'Logradouro     Rua da Bahia     'N'Km       prédio 2 - sala 209     'Baitro     Lourdes       'CEP     30.160-012     'Baitro       'Municipio     Belo Horizonte     'UF       'Telefone     3133391148       'E-mail     jose.humberto@prodemge.gov.br                                                                                                    | (Norma                   | U30.622.326-77                        |                                                    |                                        |
| 'Logradeuro       Rua da Bahia       'Outro Caigo         'Complemente       prédio 2 - sala 209       'Dourdes         'CEP       30.160-012       'Bairro       Lourdes         'Municipio       Belo Horizonte       'UF       MG         'Telefone       3133391148       'UF       MG         'E-mail       jose.humberto@prodemge.gov.br       'UF       MG                                                                                                    | 'Logradouro       Rua da Bahia       'N' Km       2277         Complemento       prédio 2 - sala 209       'Bairro       Lourdes         'CEP       30.160-012       ''Bairro       Lourdes         'Municipio       Belo Horizonte       ''UF       MG         'Telerone       313391148       ''UF       MG         'E-mail       jose.humberto@prodemge.gov.br       ''UF       MG                                                                                                    | Nome                     | pose mumberro crovinei Resende Junior | *Cargo                                             |                                        |
| Lograduut       Prédu du Banita       Prédu du Banita         Complemento       prédio 2 - sala 209       'Bairro         'tEle 30 160-012       'UF       MG         'Município       Belo Horizonte       'UF         'Telefone       3133391148       'UF         'E-mail       jose.humberto@prodemge.gov.br       'UF                                                                                                    | Complemento<br>prédio 2 - sala 208<br>'GEP 30.160-012<br>'Municipio Belo Horizonte<br>'Telefone 3133391148<br>'E-mail jose.humberto@prodemge.gov.br                                                                                                    | II ourselours            | n                                     | -Outro cargo                                       | 0077                                   |
| Complemente predio 2 - sala 213<br>'CEP 30.160-012<br>'Municipia Bel Dorizonte<br>'Telefone 3133391148<br>'E-mail jose.humberto@prodemge.gov.br<br>'E-mail jose.humberto@prodemge.gov.br                                                                                                    | Compensition pretio 2 - Saia 209<br>'CEP 30.160-012<br>'Municipio<br>Belo Horizonte<br>'Telefone 3133391148<br>'E-mail jose.humberto@prodemge.gov.br                                                                                                    | Logradouro               | IRua da Bahia                         | 'N°/Km                                             | 22/17                                  |
| "UF MG<br>"UF MG<br>"UF MG<br>"Tefone 313391148<br>"E-mail jose.humberto@prodemge.gov.br<br>"E-mail jose.humberto@prodemge.gov.br                                                                                                    | 'CLP'     30.16U-012       'Municipio     Belo Horizonte       'Telefone     3133391148       ''E-mail     jose.humberto@prodemge.gov.br                                                                                                    | Complemento              | Ipredio 2 - sala 209                  | *Bairro                                            | Louraes                                |
| Multicipio     Belo Horzonte     'UF     MG       'Telefone     3133391148                                                                                                    | Telefone 3133391148<br>"E-mail jose:humberto@prodemge.gov.br                                                                                                    | 'CEP                     | 30.160-012                            |                                                    |                                        |
| "Lefetone [3133391148<br>"E-mail jose.humberto@prodemge.gov.br                                                                                                    | *Leierone (5133391148<br>*E-mail jose.humberto@prodemge.gov.br                                                                                                    | 'Municipio               | Belo Horizonte                        | ^UF                                                | IMG                                    |
| TE-IMAII [jose.humberto@prodemge.gov.br                                                                                                    | "t-mail jose humberto@prodemge.gov.br                                                                                                    | 'Telefone                | 3133391148                            |                                                    |                                        |
| Gravar Voltar 🕅 Limpar                                                                                                    | Gravar Voltar 🗑 Limp                                                                                                    | 'E-mail                  | jjose.humberto@prodemge.gov.br        |                                                    |                                        |
| Gravar Voltar 🕅 Limpar                                                                                                    | Gravar Voltar 🗑 Limp                                                                                                    |                          |                                       |                                                    |                                        |
| Gravar Voltar DLimpar                                                                                                    | e Gravar Voltar Elmo                                                                                                    |                          |                                       |                                                    |                                        |
|                                                                                                    |                                                                                                    |                          |                                       |                                                    | 🔲 Gravar 🛛 👘 Voltar 🗍 Limpar           |
|                                                                                                    |                                                                                                    |                          |                                       |                                                    |                                        |
|                                                                                                    |                                                                                                    |                          |                                       |                                                    |                                        |
|                                                                                                    |                                                                                                    |                          |                                       |                                                    |                                        |
|                                                                                                    |                                                                                                    |                          |                                       |                                                    |                                        |

Figura 29: Formulário de cadastro de empreendedor

Módulo 1- Portal / Submódulo – Portal de Segurança

Após o preenchimento clique em **Gravar** e o sistema exibe uma mensagem (Figura 30) informando os logins e os e-mails que foram cadastrados. É importante a leitura da mensagem para verificar se todos os e-mails foram devidamente enviados.

| SISEMAnet                                                                                                    | Thício   Fale Conosco   Perguntas Frequentes   AQ AQ |
|----------------------------------------------------------------------------------------------------|------------------------------------------------------|
| Dados gravados com sucesso!                                                                                                    |                                                      |
| O Empreendedor cujo CNPJ = 32.048.198/0001-70 foi criado com sucesso.                                                          |                                                      |
| Três novos usuários foram criados, sendo:                                                                                      |                                                      |
| <ul> <li>Empreendedor: Login = 32048198000170</li> </ul>                                                                       |                                                      |
| - Responsável Legal: Login = 67871392921                                                                                       |                                                      |
| <ul> <li>Responsável pelo Cadastro: Login = 29366232604</li> </ul>                                                             |                                                      |
| <ul> <li>Uma mensagem foi enviada para o e-mail damiao@prodemge.gov.br com as informações do Responsável pelo Cad</li> </ul>   | astro.                                               |
| A mensagem de e-mail contendo as informações do Responsável Legal não pode ser enviada para o e-mail damiao                    | @prodemge.gov.                                       |
| <ul> <li>Favor verificar o e-mail no cadastro do Responsável Legal e alterá-lo caso esteja incorreto.</li> </ul>               |                                                      |
| <ul> <li>Uma mensagem foi enviada para o e-mail damiao@prodemge.gov.br com as informações do Empreendedor.</li> </ul>          |                                                      |
| <ul> <li>Uma mensagem foi enviada para o e-mail damiao@prodemge.gov.br com as informações do Empreendedor.</li> </ul>          |                                                      |
| <ul> <li>A mensagem de e-mail contendo as informações do Empreendedor não pode ser enviada para o e-mail damiao@pro</li> </ul> | odemge.gov.                                          |
| <ul> <li>Favor verificar o e-mail no cadastro do Empreendedor e alterá-lo caso esteja incorreto.</li> </ul>                    |                                                      |
| Voltar                                                                                                    |                                                      |

Figura 30: Resultado do cadastramento do empreendedor

#### 2.15 Empreendimento

A opção **Empreendimento** (Figura 31) permite o cadastro de Empreendimentos – pessoa jurídica e o cadastro do **Responsável Legal** do empreendimento.

Apenas uma pessoa física cadastrada no Portal pode cadastrar empreendimentos, e automaticamente ela se torna Responsável pelo Cadastro do empreendimento que tiver cadastrado.

Na tela (Figura 31) clique em Cadastrar para exibir o formulário de cadastramento.

| SISEMAnet                                                                     | 🕐 Desconectar   🖾 Trocar E-mail   🦘 Trocar Senha   嗮 Alterar Meus Dados   🅋 Início   💻 Fale Conosco   ? Perguntas Frequentes   A 🔍 🔍                                                                                                    |
|-------------------------------------------------------------------------------|----------------------------------------------------------------------------------------------------|
| Declaração Ambiental                                                          | USUÁRIO: JOSE HUMBERTO CRUVINEL RESENDE JUNIOR                                                                                                    |
| Empreendedor<br>Empreendimento<br>Resíduos Sólidos Minerários                 | Descrição                                                                                                    |
| DIGIT - Digitalização de<br>Documentos<br>Teste de aplicação não java         | Utilize essa opção caso deseje cadastrar as informações ambientais referentes à fillal de um empreendedor. O acesso aos cadastros e inventários está<br>condicionado à vinculação pelo respectivo empreendedor. Após a realização da vinculação será possível executar ações referentes à Cestão de Áreas Suspeitas<br>de Contaminação ou Contaminadas, Gestão de Barragens, Inventário de Resíduos Sólidos Industriais, Inventário de Resíduos Sólidos Minerários e Declaração de |
| Inventário de Gases de<br>Efeito Estufa<br>Áreas Impactadas pela<br>Mineração | Carga Poluidora.                                                                                                    |
| Base Florestal<br>SISEMA Móvel                                                | Cadastrar                                                                                                    |
| Declaração de Carga<br>Poluidora<br>Gestão de Áreas<br>Contaminadas           |                                                                                                    |
| Resíduos Sólidos Industriais<br>Regularização Ambiental                       |                                                                                                    |
| Portal de Segurança                                                           |                                                                                                    |

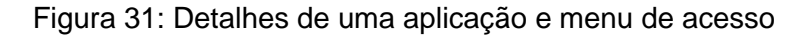

As seguintes regras / validações são aplicáveis no cadastro de Empreendimento:

- CNPJ Empreendedor: Este campo possui validação do CNPJ e verifica automaticamente se o Empreendedor já está cadastrado e se consiste numa matriz para o CNPJ do empreendimento. Ao se fazer uma vinculação de um empreendimento com um CNPJ de empreendedor, esta vinculação fica pendente de aprovação pelo Empreendedor ou pelo Responsável Legal do Empreendedor. Apenas após o aceite dessa vinculação, o empreendimento poderá ter acesso ao sistema. Esta vinculação pode ser vista na seção 2.16.
- CNPJ Empreendimento: Este campo possui validação do CNPJ e busca automática para verificação se o empreendedor já está cadastrado. O Empreendimento não pode ter o mesmo CNPJ que o empreendedor, devendo ter uma terminação diferente de 0001-XX. Caso o CNPJ já esteja cadastrado na base de Contribuintes da JUCEMG, os dados da empresa já serão completados no cadastro.
- CPF: Este campo possui validação de CPF e busca automática para verificação se o usuário já está cadastrado. Caso o usuário já esteja cadastrado, seus dados já serão carregados no cadastro. O responsável pelo cadastro do empreendimento não precisa ser o mesmo responsável pelo cadastro do empreendedor.
- **CEP**: Este campo faz uma pesquisa automática na base de dados do Correios e busca automaticamente informações de Cidade e Estado.
- Validação de campos: Caso o usuário clique em Gravar sem que um ou mais campos obrigatórios sejam fornecidos ou com algum campo inválido, os campos faltantes ou incorretos serão marcados para preenchimento, e uma mensagem será exibida para o usuário solicitando que complete o cadastro.

A próxima tela (Figura 32) mostra o formulário de cadastro de Empreendimento.

| Módulo 1- Portal | / Submódulo – | Portal de Segurança |
|------------------|---------------|---------------------|
|------------------|---------------|---------------------|

| <pre>vb scampe enskellers up de presente lander de lander de lande</pre>                                                                                                    | CADA\$TR0 DE EMPREE      | NDIMENTO                              |                                                    |                                       |
|----------------------------------------------------------------------------------------------------|--------------------------|---------------------------------------|----------------------------------------------------|---------------------------------------|
| Consider outgreen outgreen o                                                                                                    | *Os campos com asteris   | co são de preenchimento obrigatório:  |                                                    |                                       |
|                                                                                                    | Dados do empreendedor    |                                       |                                                    |                                       |
| Dates do empreendimento Dates do empreendimento Dates do empreendimento Dates do empreendimento Onigrica do empreendimento Onigrica do empreendimento Onigrica do empreendimento Onigrica do empreendimento Dates do responsivel legal Onigrica do empreendimento Dates do responsivel legal Onigrica do empreendimento Dates                                                                                                    |                          | 'CNP.I                                |                                                    |                                       |
| Complementa<br>'CP-/<br>'Readours on engineerinamento<br>'CP-/<br>'Anancipio<br>'CP-/<br>'Anancipio<br>'CP-/<br>'Enal Institucional Prasette e-call sed e-call sed endida a senha de Empreendimento<br>Dados do responsável legal<br>'CP-/<br>'CP-/<br>'CP | Dadaa da ammaan dimand   |                                       |                                                    |                                       |
| 'CHP     'Carpionalia   'Logradouro   'Carpionalia   'Carpionalia   'Carpiona   'Carpionalia <td< td=""><td>Dados do empreendiment</td><td>Ū.</td><td></td><td></td></td<>                                                                                                    | Dados do empreendiment   | Ū.                                    |                                                    |                                       |
| Razio social   None fontaisa   Logradouro   Complemento   Enait instituciona   Complemento   Enait instituciona   Copiar endereço do: enperendimento Copiar endereço do: enperendimento Copiar endereço do: enperendimento Consplemento Consplemento Sisterio and consplemento Consplemento Consplemento Consplemento Sisterio and consplemento Consplemento Consplemento Consplemento Consplemento Consplemento Sisterio and consplemento Consplemento Consple                                                                                                    | 'CNPJ                    |                                       |                                                    |                                       |
| Nome faithasis   'Logradouro   'CEP   'Seario   'Telefone   'Telefone   'Complemento   'Complemento   'Complemento   'Complemento   'Casta do trasta   'Complemento   'Complemento   'Sinai   'Dado do trasponsável logita                                                                                                    | 'Razão social            |                                       | Inscrição estadual                                 |                                       |
| 'Logradouro   Complemento   'GP   'Teridro   ''Email instituciona   Para este e mail sesi enviada a senha do Empresedimento   Datos do responsável legal   Conplemento   'GP   ''Gradouro   ''Gradouro   ''Gradouro   ''Gradouro   ''Gradouro   ''Gradouro   ''Gradouro   ''Gelero   ''Gradouro   ''Gradouro <td< td=""><td>Nome fantasia</td><td></td><td></td><td></td></td<>                                                                                                    | Nome fantasia            |                                       |                                                    |                                       |
| Complemente Gairo   Cip Cata pestal   Numicipio Image: Section of the section of the section of t                                                                                                    | "Logradouro              |                                       | *N°Æm                                              |                                       |
| 'CEP                                                                                                    | Complemento              |                                       | *Bairro                                            |                                       |
| Maria Cipio                                                                                                    | 'CEP                     |                                       | Caixa postal                                       |                                       |
| 'lefone   'CPF   'CPF   'CPF   'CPF   'CPF   'CPF   'CPF   'CPF   'CPF   'CPF   'CPF   'CPF   'CPF   'CPF   'CPF   'CPF   'CPF   'CPF   'CPF   'Sairo   'CPF   'Sairo   'CPF   'Sairo   'CPF   'Sairo   'Sairo   'CPF   'Sairo   'Sairo   '                                                                                                    | 'Município               |                                       | *UF                                                |                                       |
| 'E-mail institucional       Para este email seià enviada a zenha de Empreendimento         Dados do responsável legal       copiar enderego do: empreendimento         'GOPF       copiar enderego do: empreendimento         'Gorga deuto       'Bairro         'CEP       'Bairro         'GOPF       'Bairro         'Telefone       'Delo esponsável legal pelo empreendimento         ''Telefone       'Para este email seià enviada a zenha do responsável legal pelo empreendimento         Dados do responsável pelo cadastro       Para este email seià enviada a zenha do responsável legal pelo empreendimento         ''Copientento       gosé Humberto Cruvinel Resende Júnior       'Cargo         ''Logradouro       'Rua da Bahia       'R'R'm       'Z'monies'         ''Logradouro       Rua da Bahia       'R'R'm       'Lourdes       'Lourdes         ''Logradouro       'Gue       'Bairro       Lourdes       'Lourdes       'Lou                                                                                                    | 'Telefone                |                                       | Fax                                                |                                       |
| Dados do responsável legal                                                                                                    | 'E-mail institucional    |                                       | Para este e-mail será enviada a senha do Empreen   | dimento                               |
| 'Logradouro       'H'Km         Complemento       'Bairro         'CEP       'Bairro         'Nunicipio       'UF         'Telefone       'UF         'E-mail       Para este e-mail seté e-mail seté enviada a senha do responsável legal pelo empreendimento         Dados do responsável por caracter       'UF         'Complemento       'UF         'Smail       Para este e-mail seté enviada a senha do responsável legal pelo empreendimento         'Complemento       'US do Carago         'UC gradouro       Rua da Bahía       'W'Km         'Logradouro       Rua da Bahía       'W'Km         'Logradouro       Rua da Bahía       'W'Km         'UE 30102       'Bairro       Lourdes         'Sall 160-012       'Bairro       Lourdes         'Sall 163       UF       MG         'Ielemati       jose. humberto@prodemge.gov.br       Impart                                                                                                    | 'CPF<br>'Nome            |                                       |                                                    | copiar endereço do: empreendiment     |
| Complemento       "Bairo         'CP                                                                                                    | 'Logradouro              |                                       | 'Nº/Km                                             |                                       |
| 'CEP                                                                                                    | Complemento              |                                       | 'Bairro                                            |                                       |
| Municipio                                                                                                    | 'CEP                     |                                       |                                                    |                                       |
| 'leferone       ''email         ''Estrual       Para este e mail setà enviada a senha do responsàvel legal pelo empreendimento         Dados do responsàvel pelo empreendimento       ''ourro cargo         ''Ourro cargo       I'email         ''ourro cargo       I'email         ''ourro       ''email         ''email       I'email         ''email       I'email         ''email       I'email         ''empredomenge.gov.br       I'emperature                                                                                                    | Municipio                |                                       | 'UF                                                |                                       |
| Complements       Para ete e-mail sed evolda a sente do responsável legal pelo empreendimento         Dados do responsável pelo cadastro         'Corp       036 622.326-77         'Nome       José Humberto Cruvinel Resende Júnior         'Logradouro       Rua da Bahia         'regra       'Outro cargo         'outro cargo       'Outro cargo         'refero       30.160.012         'Numicipio       Polo horizonte         'Telefone       3133391148         ''E-mail       jose, humberto@prodemge.gov.br                                                                                                    | 1 eletone                |                                       |                                                    |                                       |
| Dados do responsável per version sável per version sável per versi                                                                                                    | E-IIIdii                 | -                                     | Para este e-mail sera enviada a senha do responsav | rel legal pelo empreendimento         |
| 'Copr       036 622 326-77         'Nome       José Humberto Cruvinel Resende Júnior         'Logradouro       Rua da Bahia         'Logradouro       Rua da Bahia         'Logradouro       Rua da Bahia         'Courto cargo       ''Outro cargo         'Bairro       Lourdes         'Stefene       313331148         'E-mail       jose humberto@prodemge.gov.br                                                                                                    | Dados do responsável pel | o cadastro                            |                                                    |                                       |
| 'Nome     José Humberto Cruvinel Resende Júnior     'Cargo       'Logradouro     Rua da Bahia     'Outro cargo       'Complemento     prédio 2 - sala 209     'Bairro       'CEP     30.160-012     'Bairro       'Municipio     Belo Horizonte     'UF       'Teleroia     313331148     'UF       'E-mail     jose humberto@prodemge.gov.br     'Teleroia                                                                                                    | 'CPF                     | 036.622.326-77                        |                                                    |                                       |
| 'Logradouro       Rus da Bahia       'Outro cargo         'Complemento       prédio 2 - sala 209       'Bahiro         'CEP       30.160-012       'Bahiro         'Milione       Belo Horizonte       'UF         'Telefone       313331148       'UF         'E-mail       jose.humberto@prodemge.gov.br       'UF                                                                                                    | 'Nome                    | José Humberto Cruvinel Resende Júnior | *Cargo                                             | ×                                     |
| 'Logradouro       Rua da Bahia       'H' Km       2277         Complemento       prédio 2 - sala 209       'Bahro       Lourdes         'Goude       'Bahro       MG         'Minnicipio       Bel horizonte       MG         'Telefone       3133391148       MG         'E-mail       jose: humberto@prodemge.gov.br       MG                                                                                                    |                          |                                       | 'Outro cargo                                       |                                       |
| Complemento     prédio 2 - sala 209     'Bairro     Lourdes       'CEP 30.160.012     'Winkingle     MG       'Municipie     Bel horizonte     'UF       'Telefone     3133391148     'UF       'E-mail     jose.humberto@prodemge.gov.br     'Impar                                                                                                    | 'Logradouro              | Rua da Bahia                          | 'N°/Km                                             | 2277                                  |
| 'CEP     30.160.012       'Mmicipio     Belo Horizonte       'Telefone     313331148       'E-mail     jose.humberto@prodemge.gov.br                                                                                                    | Complemento              | prédio 2 - sala 209                   | 'Bairro                                            | Lourdes                               |
| 'Municipio     Belo Horizonte     'UF     MG       'Telefone     3133391148                                                                                                    | *CEP                     | 30.160-012                            |                                                    | · · · · · · · · · · · · · · · · · · · |
| 'Telefone 3133391148<br>'E-mail jose:humberto@prodemge.gov.br<br>☐ Gravar                                                                                                    | 'Município               | Belo Horizonte                        | 1UF                                                | MG                                    |
| "E-mail jose.humberto@prodernge.gov.br                                                                                                    | 'Telefone                | 3133391148                            | - 50                                               | 167 - Z-1                             |
| 🔚 Gravar 🤇 (👘 Umpar                                                                                                    | 'E-mail                  | jose.humberto@prodemge.gov.br         |                                                    |                                       |
|                                                                                                    |                          |                                       |                                                    | Gravar 🚺 Voltar 🛅 Limpar              |
|                                                                                                    |                          |                                       |                                                    |                                       |
|                                                                                                    |                          |                                       |                                                    |                                       |
|                                                                                                    |                          |                                       |                                                    |                                       |

Figura 32: Formulário de cadastro de empreendimento

Após o preenchimento clique em Gravar e o sistema exibe uma mensagem (Figura 33) informando os logins e os e-mails que foram cadastrados. É importante a leitura da mensagem para verificar se todos os e-mails foram devidamente enviados.

| SISEMAnet                                                                                                    | hinício   🛡 Fale Conosco | Perguntas Frequentes | AQ | ۸Q |
|----------------------------------------------------------------------------------------------------|--------------------------|----------------------|----|----|
| Dados gravados com sucesso!                                                                                                    |                          |                      |    |    |
| O Empreendedor cujo CNPJ = 32.048.198/0001-70 foi criado com sucesso.                                                            |                          |                      |    |    |
| Três novos usuários foram criados, sendo:                                                                                        |                          |                      |    |    |
| <ul> <li>- Empreendedor: Login = 32048198000170</li> </ul>                                                                       |                          |                      |    |    |
| <ul> <li>- Responsável Legal: Login = 67871392921</li> </ul>                                                                     |                          |                      |    |    |
| <ul> <li>Responsável pelo Cadastro: Login = 29366232604</li> </ul>                                                               |                          |                      |    |    |
| <ul> <li>Uma mensagem foi enviada para o e-mail damiao@prodemge.gov.br com as informações do Responsável pelo Cada</li> </ul>    | istro.                   |                      |    |    |
| <ul> <li>A mensagem de e-mail contendo as informações do Responsável Legal não pode ser enviada para o e-mail damiao@</li> </ul> | gprodemge.gov.           |                      |    |    |
| <ul> <li>Favor verificar o e-mail no cadastro do Responsável Legal e alterá-lo caso esteja incorreto.</li> </ul>                 |                          |                      |    |    |
| <ul> <li>Uma mensagem foi enviada para o e-mail damiao@prodemge.gov.br com as informações do Empreendedor.</li> </ul>            |                          |                      |    |    |
| <ul> <li>Uma mensagem foi enviada para o e-mail damiao@prodemge.gov.br com as informações do Empreendedor.</li> </ul>            |                          |                      |    |    |
| <ul> <li>A mensagem de e-mail contendo as informações do Empreendedor não pode ser enviada para o e-mail damiao@proc</li> </ul>  | demge.gov.               | R                    |    |    |
| <ul> <li>Favor verificar o e-mail no cadastro do Empreendedor e alterá-lo caso esteja incorreto.</li> </ul>                      |                          |                      |    |    |
| Voltar                                                                                                    |                          |                      |    |    |

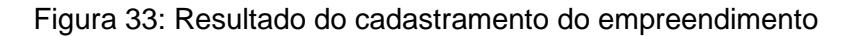

**prodemge** 

#### 2.16 Alterar meus dados

Para acessar essa opção é necessário clicar em um dos módulos da Declaração Ambiental disponíveis para o usuário conforme seu perfil de acesso.

É exibida a tela inicial para selecionar o empreendimento/empreendimento que se deseja gerenciar (Figura 34). Após selecionado o empreendedor/empreendimento, a mesma tela é recarregada exibindo as opções de Alterar meus dados, Vincular empreendimentos, Alterar dados de empreendimentos e Adicionar responsável por módulo, conforme o perfil de acesso do usuário (Figura 35).

| Declaração Ambiental                                                                                                    | 🔍 Declaração de Carga Poluidora                                                                                                    |
|----------------------------------------------------------------------------------------------------|----------------------------------------------------------------------------------------------------|
| Empreendedor<br>Empreendimento<br>Residuos Sólidos Minerários<br>Declaração de Carga<br>Poluidora<br>Gestão de Áreas<br>Contaminadas<br>Resíduos Sólidos Industriais<br>Áreas Impactadas pela<br>Mineração | Selectore o Empreendedor/Empreendimento que deseja gerenciar: NENHUM NENHUM Empresa Proc Dados Nossa Senhora Aparecida - 81.461.267/0001-88 Esse módulo permite a cada empreer Emprendimento 1 da EMPRONSA - 81.461.267/002-69 mais do ceu - 23.558.714/0002-04 Esse módulo permite a cada empreer Emprendimento 1 da EMPRONSA - 81.461.267/002-69 mais do uma das declarações deverá ter uma coordenada diferente se realizada no mesmo ano) no âmbito do Estado de Minas Gerais. Avisos Aviso Links Cadastro Externe |
|                                                                                                    | Entrar                                                                                                    |

Figura 34: Seleção de empreendedor/empreendimento

| SISEMAnet            | 🖒 Desconectar   🖾 Trocar E-mail   🌤 Trocar Senha   🏠 Início   匣 Fale Conosco   ? Perguntas Frequentes   A 🔍 🗚                                                                                                    |
|----------------------|----------------------------------------------------------------------------------------------------|
| Declaração Ambiental | Declaração de Carga Poluidora                                                                                                    |
|                      | Selecione o Empreendedor/Empreendimento que deseja gerenciar:<br>Empresa Proc Dados Nossa Senhora Aparecida - 81.461.267/0001-88 🎽                                                                                                    |
|                      | Alterar meus dados   Vincular empreendimentos   Gerenciar empreendimentos   Gerenciar responsável por módulo                                                                                                    |
|                      | Descrição<br>Esse módulo permite a cada empreendimento fazer uma ou várias declarações de Carga Poluidora anualmente, ou seja, um empreendimento poderá ter<br>mais de uma declaração de Carga Poluidora por ano de acordo com cada coordenada de lançamento (cada uma das declarações deverá ter uma<br>coordenada diferente se realizada no mesmo ano) no âmbito do Estado de Minas Gerais. |
|                      | Aviso                                                                                                    |
|                      | Links                                                                                                    |
|                      | Cadastro Externo                                                                                                    |
|                      | Entrar                                                                                                    |
|                      |                                                                                                    |

Figura 35: Menus de empreendimento/empreendedor

Módulo 1- Portal / Submódulo - Portal de Segurança

Ao clicar em **Alterar meus dados** é exibido o formulário do cadastro do **Empreendedor** e do cadastro do **Representante Legal** (Figura 36). Após alteração das informações clique em **Gravar**. Neste cadastro valem as mesmas regras do cadastro de Empreendimento.

| S  | SEMAnet                  |                                        | 🖒 Desconectar   🔤 Tro | ocar E-mail   🍫 Trocar Senha   🏠 Início              | 🛡 Fale Conosco          | Perguntas Frequentes   A 🔍 🗚 🔍 |
|----|--------------------------|----------------------------------------|-----------------------|------------------------------------------------------|-------------------------|--------------------------------|
|    |                          |                                        |                       |                                                      |                         | USUÁRIO: maria do ceu          |
| R. | CADASTRO DE EMPREI       | ENDEDOR                                |                       |                                                      |                         |                                |
|    | *Os campos com asteri    | sco são de preenchimento obri          | igatório:             |                                                      |                         |                                |
|    | Dados do empreendedor    |                                        |                       |                                                      |                         |                                |
|    | 10110                    |                                        |                       |                                                      |                         |                                |
|    | *CNPJ                    | 23.558.714/0001-15                     |                       |                                                      |                         |                                |
|    | -Razao social            | maria do ceu                           |                       | inscrição estadua                                    |                         |                                |
|    | Nome rantasia            | leve de bebie                          |                       |                                                      |                         |                                |
|    | Complemente              | rua da bania                           |                       | *Pairre                                              |                         |                                |
|    | Complemento<br>*CED      | 20.000.000                             |                       | Caiva posta                                          |                         |                                |
|    | *Municínio               | Bolo Herizento                         |                       |                                                      | E MG                    |                                |
|    | *Telefone                | 3133391138                             |                       | Fax                                                  | (                       |                                |
|    | *E-mail institucional    | damiao@prodemge.gov.br                 |                       | Para este e-mail será enviada a senha do Emores      | andedor                 |                                |
|    |                          | aumao@prodoingo.gor.br                 |                       | Para este e-man sela enviada a serina do Empree      |                         |                                |
| _  |                          |                                        | k                     |                                                      |                         |                                |
|    | Dados do responsável leg | al                                     |                       |                                                      |                         |                                |
|    |                          |                                        |                       |                                                      |                         |                                |
|    | *CDF                     | C1C 000 007 0C                         |                       |                                                      | analar a                | nderese de: empreendeder       |
|    | *Nome                    | 515.200.037-05<br>Expedite Judas Tadou |                       |                                                      | copiai e                |                                |
|    | *Logradouro              | rua da babia                           |                       | *N°/Km 2                                             | 277                     |                                |
|    | Complemento              |                                        |                       | *Bairro                                              | ourdes                  | 7                              |
|    | *CEP                     | 30.000-000                             |                       | L                                                    |                         | _                              |
|    | *Município               | Belo Horizonte                         |                       | *UF                                                  | //G                     |                                |
|    | *Telefone                | 3133391138                             |                       |                                                      |                         |                                |
|    | *E-mail                  | damiao@prodemge.gov.br                 |                       | Para este e-mail será enviada a senha do responsável | legal pelo empreendedor |                                |
|    | Dados do responsável pel | o cadastro                             |                       |                                                      |                         |                                |
|    | *CPF                     | 817.487.383-05                         |                       |                                                      | copiar endereço do:     | empreendedor resp. legal       |
|    | *Nome                    | responsável pelo cadastro 1            |                       | *Cargo ,                                             | Administrador           | ~                              |
|    |                          |                                        |                       | *Outro cargo                                         |                         |                                |
|    | *Logradouro              | rua bahia                              |                       | *N°/Km 2                                             | 2277                    |                                |
|    | Complemento              |                                        |                       | *Bairro E                                            | pairro                  |                                |
|    | *CEP                     | 30.380-260                             |                       |                                                      |                         |                                |
|    | *Município               | Belo Horizonte                         |                       | *UF N                                                | MG                      |                                |
|    | *Telefone                | 3133393339                             |                       |                                                      |                         |                                |
|    | E-mail                   | fernanda@prodemge.gov.br               |                       |                                                      |                         |                                |
|    |                          |                                        |                       |                                                      |                         |                                |
|    |                          |                                        |                       |                                                      |                         |                                |
|    |                          |                                        |                       |                                                      |                         | Gravar Voltar                  |
|    |                          |                                        |                       |                                                      |                         | Tel orara                      |

Figura 36: Formulário de alteração de empreendedor

#### 2.17 Vincular Empreendimentos

A opção **Vincular Empreendimentos** permite que seja aprovada a vinculação de um ou mais empreendimentos. Pode ser efetivada pelo Empreendedor e pelos seus Responsável Legal e Responsável pelo Cadastro.

Para acessar essa opção é necessário clicar em um dos módulos da Declaração Ambiental disponíveis para o usuário conforme seu perfil de acesso.

É exibida a tela inicial (Figura 37) para selecionar o empreendimento/empreendimento que se deseja vincular. Após selecionar o empreendedor/empreendimento a tela exibe as opções de Alterar meus dados, Vincular empreendimentos, Alterar dados de empreendimentos e Adicionar responsável por módulo (Figura 38).

|                                    |                                           |                                                                                                    | USUÁRIO: responsável pelo cadastro   |
|------------------------------------|-------------------------------------------|----------------------------------------------------------------------------------------------------|--------------------------------------|
| Declaração Ambiental               | 🔦 Declaração de Carga Poluidora           |                                                                                                    |                                      |
| Empreendedor                       |                                           |                                                                                                    |                                      |
| Empreendimento                     |                                           | Colorison a Conservate des Conservation este aux des sis essentias                                    |                                      |
| Resíduos Sólidos Minerários        | 5                                         | NENHUM                                                                                                | m l                                  |
| Declaração de Carga                | R. C. C. C. C. C. C. C. C. C. C. C. C. C. | NENHUM                                                                                                | 13                                   |
| Poluidora                          | E                                         | Empresa Proc Dados Nossa Senhora Aparecida - 81.461.267/0001-88                                       |                                      |
| Gestão de Áreas                    | Descrição                                 | maria do ceu - 23.558.714/0001-15                                                                     |                                      |
| Contaminadas                       | Esse módulo permite a cada empreer        | Expedito Judas Tadeu Juniol - 23.556.714/0002-04<br>Emprenndimento 1 da EMPRONSA - 81.461.267/0002-69 | u seja, um empreendimento poderá te  |
| Resíduos Sólidos Industriais       | mais de uma declaração de Carga Po        | oluídora por ano de acordo com cada coordenada de lançamento (cad                                     | ta uma das declarações deverá ter um |
| Áreas Impactadas pela<br>Mineração | coordenada diferente se realizada no me   | esmo ano) no ambito do Estado de Minas Gerais.                                                        |                                      |
|                                    | Avisos                                    |                                                                                                    |                                      |
|                                    | Aviso                                     |                                                                                                    |                                      |
|                                    | Links                                     |                                                                                                    |                                      |
|                                    | Cadastro Externo                          |                                                                                                    |                                      |
|                                    |                                           |                                                                                                    |                                      |
|                                    |                                           |                                                                                                    |                                      |

Figura 37: Seleção de empreendedor/empreendimento

| SISEMAnet            | 🕐 Desconectar   🔤 Trocar E-mail   🆘 Trocar Senha   🏠 Início   💭 Fale Conosco   ? Perguntas Frequentes   A 🔍 🔌                                                                                                    |
|----------------------|----------------------------------------------------------------------------------------------------|
| Declaração Ambiental | USUÁRIO: Empresa Proc Dados Nossa Senhora Aparecida                                                                                                    |
|                      | Selecione o Empreendedor/Empreendimento que deseja gerenciar.<br>Empresa Proc Dados Nossa Senhora Aparecida - 81.461.267/0001-88 💙                                                                                                    |
|                      | Alterar meus dados   Vincular empreendimentos   Gerenciar empreendimentos   Gerenciar responsável por módulo                                                                                                    |
|                      | Descrição                                                                                                    |
|                      | Esse módulo permite a cada empreendimento fazer uma ou várias declarações de Carga Poluidora anualmente, ou seja, um empreendimento poderá ter<br>mais de uma declaração de Carga Poluidora por ano de acordo com cada coordenada de lançamento (cada uma das declarações deverá ter uma<br>coordenada diferente se realizada no mesmo ano) no âmbito do Estado de Minas Gerais. |
|                      | Avisos                                                                                                    |
|                      | Aviso                                                                                                    |
|                      | Links                                                                                                    |
|                      | Cadastro Externo                                                                                                    |
|                      |                                                                                                    |
|                      | Entrar                                                                                                    |
|                      | Let                                                                                                    |

Figura 38: Menus de empreendimento/empreendedor

Ao clicar em **Vincular Empreendimentos** é exibida uma tela (Figura 39) que permite selecionar a opção no campo de Vinculação: pendente, sim e não. Para aceitar a vinculação, selecione a opção Sim e clique em **Gravar**.

Módulo 1- Portal / Submódulo – Portal de Segurança

| SISEMAnet                | esconectar   🖾 Trocar E-mail   🍄 Troc | ar Senha   🏠 Início   🖳 Fale Conosco   ? Perguntas Frequentes   A 🔍 🗚 |
|--------------------------|---------------------------------------|-----------------------------------------------------------------------|
| Vincular Empreendimentos |                                       |                                                                       |
| CNPJ - Empreendimento    | Razão Social - Empreendimento         | Vinculação                                                            |
| 23558714000204           | Expedito Judas Tadeu Junior           |                                                                       |
|                          |                                       | Gravar Voltar                                                         |

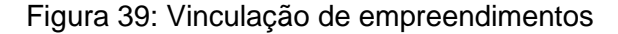

#### 2.18 Alterar Dados de Empreendimentos

A opção *Alterar Dados de Empreendimentos* permite atualizar os dados cadastrais do empreendimento. Somente o Empreendedor, Empreendimento ou Responsável Legal podem realizar esta operação.

Para acessar essa opção é necessário clicar em um dos módulos da Declaração Ambiental disponíveis para o usuário conforme seu perfil de acesso.

É exibida a tela inicial (Figura 40) para selecionar o empreendimento/empreendimento que se deseja vincular. Após selecionar o empreendedor/empreendimento a tela exibe as opções de Alterar meus dados, Vincular empreendimentos, Alterar dados de empreendimentos e Adicionar responsável por módulo (Figura 41).

| Declaração Ambiental                                                                                                    | USUÁRIO: responsável pelo cadastro 1                                                                                                    |
|----------------------------------------------------------------------------------------------------|----------------------------------------------------------------------------------------------------|
| Empreendedor<br>Empreendimento<br>Residuos Súldos Minerários<br>Declaração de Carga<br>Poluidora<br>Gestão de Áreas<br>Contaminadas<br>Resíduos Sólidos Industriais<br>Áreas Impactadas pela<br>Mineração | Selecione o Empreendedor/Empreendimento que deseja gerenciar.           NENHUM         Kalina de la conservación de la conservación de la conserv |
|                                                                                                    | Entrar                                                                                                    |

Figura 40: Seleção de empreendedor/empreendimento

Módulo 1- Portal / Submódulo – Portal de Segurança

| SISEMAnet            | Ů Desconectar   🔤 Trocar E-mail   🆘 Trocar Senha   🏠 Inicio   匣 Fale Conosco   ? Perguntas Frequentes   A 🔍 🗚                                                                                                    |
|----------------------|----------------------------------------------------------------------------------------------------|
| Declaração Ambiental | USUÁRIO: Empresa Proc Dados Nossa Senhora Aparecida<br>Declaração de Carga Poluidora                                                                                                    |
|                      | Selecione o Empreendedor/Empreendimento que deseja gerenciar:<br>Empresa Proc Dados Nossa Senhora Aparecida - 81.461.267/0001-88 🗸                                                                                                    |
|                      | Allerar meus dados   Vincular empreendimentos   Gerenciar empreendimentos   Gerenciar responsável por módulo                                                                                                    |
|                      | Descrição                                                                                                    |
|                      | Esse médulo permite a cada empreendimento fazer uma ou várias declarações de Carga Poluidora anualmente, ou seja, um empreendimento poderá ter<br>mais de uma declaração de Carga Poluidora por ano de acordo com cada coordenada de lançamento (cada uma das declarações deverá ter uma<br>coordenada diferente se realizada no mesmo ano) no âmbito do Estado de Minas Gerais. |
|                      | Avisos                                                                                                    |
|                      | Aviso                                                                                                    |
|                      | Links                                                                                                    |
|                      | Cadastro Externo                                                                                                    |
|                      | Entrar                                                                                                    |
|                      |                                                                                                    |

Figura 41: Menus de empreendimento/empreendedor

Ao clicar em **Alterar Dados de Empreendimentos** é exibida uma tela (Figura 42) que mostra uma listagem de todos os empreendimentos associados com o usuário. Para abrir o formulário de cadastro, clique no link do CNPJ ou da Razão Social.

| SISEMAnet                        | esconectar   🖾 Trocar E-mail   🏷 Trocar Senha   🏦 Início   🖳 Fale Conosco   ? Perguntas Frequentes   🕰 | ΑQ |
|----------------------------------|----------------------------------------------------------------------------------------------------|----|
| <b>Gerenciar Empreendimentos</b> |                                                                                                    |    |
| CNPJ - Empreendimento            | Razão Social - Empreendimento                                                                          |    |
| 23558714000204                   | Expedito Judas Tadeu Junior                                                                            |    |
|                                  | Gravar Voltar                                                                                          |    |

Figura 42: Lista de seleção de empreendimentos

Após clicar sobre o empreendimento, outra tela (Figura 43) é exibida com o CNPJ e a Razão Social do empreendimento. Clique no botão **Gerir Dados** para alterar os dados cadastrais.

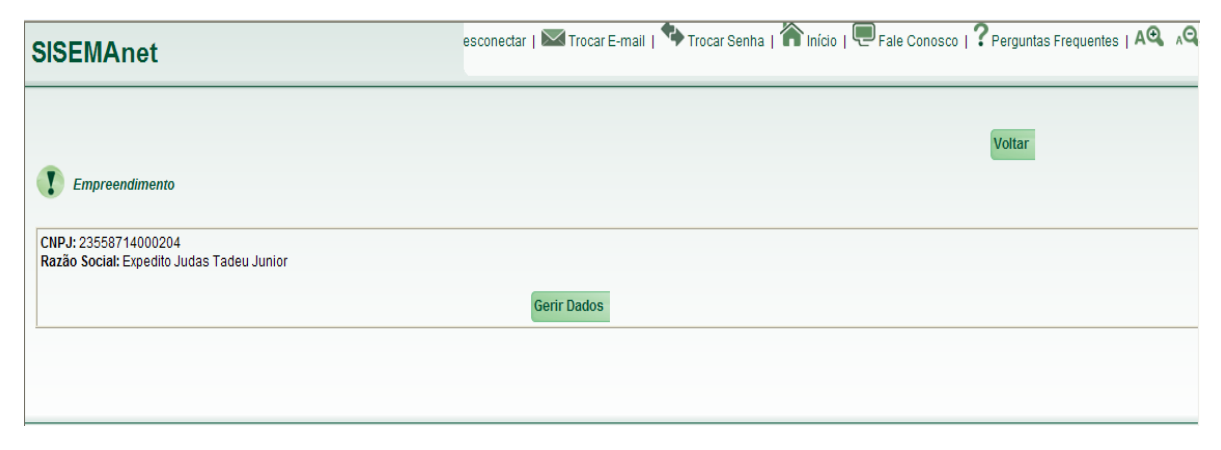

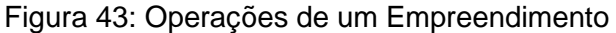

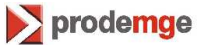

Módulo 1- Portal / Submódulo - Portal de Segurança

É exibido o formulário Cadastro de Empreendimento (Figura 44) para alteração dos dados. Após alteração clique em **Gravar.** Neste cadastro valem as mesmas regras do cadastro de Empreendimento.

| SISEMAnet                                                                                         | 🖞 Desconectar   🔤                                                                                                    | Trocar E-mail   🆘 Trocar Senha   🏠 Inicio   💭 Fale Conosco   ? Perguntas Frequentes   🕰 🗚 |
|---------------------------------------------------------------------------------------------------|----------------------------------------------------------------------------------------------------|-------------------------------------------------------------------------------------------|
|                                                                                                   |                                                                                                    | USUÁRIO: maria do ce                                                                      |
| CADASTRO DE EMPREEI                                                                               | NDIMENTO                                                                                                    |                                                                                           |
| *Os campos com asteris                                                                            | co são de preenchimento obrigatório:                                                                                                  |                                                                                           |
| Dados do empreendedor                                                                             |                                                                                                    |                                                                                           |
|                                                                                                   | *CNPJ:                                                                                                    |                                                                                           |
| Dados do empreendimento                                                                           | 5                                                                                                    |                                                                                           |
| *CNPJ:                                                                                            | 23.558.714/0002-04                                                                                                    | Inscrição estadual:                                                                       |
| Nome fantasia:                                                                                    | Expedito oudas Tadeu ounion                                                                                                    |                                                                                           |
| *Logradouro:                                                                                      | rua da bahia                                                                                                    | *N°/Km: 2277                                                                              |
| Complemento:                                                                                      |                                                                                                    | *Bairro: lourdes                                                                          |
| *CEP:                                                                                             | 30.000-000                                                                                                    | Caixa postal:                                                                             |
| *Município:                                                                                       | Belo Horizonte                                                                                                    | *UF: MG                                                                                   |
| *Telefone:                                                                                        | 3133391138                                                                                                    | Fax:                                                                                      |
| *E-mail institucional:                                                                            | damiao@prodemge.gov.br                                                                                                    | Para este e-mail será enviada a senha do Empreendimento                                   |
| *CPF:<br>*Nome:<br>*Logradouro:<br>Complemento:<br>*CEP:<br>*Municipio:<br>*Telefone:<br>*E-mail: | 453 566 334-32<br>responsavel legal empronsa<br>rua bahia<br>30 380-260<br>Belo Horizonte<br>3130380260<br>fernanda.ranieri@gmail.com | coplar endereço do: empreendimento "N°/Km: 2277 "Bairro: bairro "UF: MG                   |
| Dados do responsável pele                                                                         | o cadastro                                                                                                    |                                                                                           |
| *CPF                                                                                              | 817.487.383-05                                                                                                    | copiar endereço do: empreendimento resp. legal                                            |
| *Nome                                                                                             | responsavei pelo cadastro 1                                                                                                    | Cargo Administrador                                                                       |
| *  ogradouro                                                                                      | rua hahia                                                                                                    | *Nº/Km 2277                                                                               |
| Complemento                                                                                       |                                                                                                    | *Bairro                                                                                   |
| *CED                                                                                              | 30 380-260                                                                                                    | Dailtu                                                                                    |
| CEP                                                                                               | Dela Harianata                                                                                                    |                                                                                           |
| *Município                                                                                        | Beio Horizonte K                                                                                                    | *UF MG                                                                                    |
| *Telefone                                                                                         | 3133393339                                                                                                    |                                                                                           |
| E-mail                                                                                            | fernanda@prodemge.gov.br                                                                                                    |                                                                                           |
|                                                                                                   |                                                                                                    |                                                                                           |
|                                                                                                   |                                                                                                    |                                                                                           |
|                                                                                                   |                                                                                                    | Gravar 🚺 Voltar                                                                           |

Figura 44: Formulário de alteração de Empreendimento

#### 2.19 Adicionar Responsável por Módulo

A opção **Adicionar Responsável por Módulo** permite cadastrar um ou mais responsáveis para gerenciar as informações dos módulos. Essas pessoas poderão realizar todas as operações em nome da empresa relacionadas aos módulos especificados nesta funcionalidade.

Para acessar essa opção é necessário clicar em um dos módulos da Declaração Ambiental disponíveis para o usuário conforme seu perfil de acesso.

É exibida a tela inicial (Figura 45) para selecionar o empreendimento/empreendimento que se deseja vincular. Após selecionar o empreendedor/empreendimento a tela exibe as opções de Alterar meus dados, Vincular empreendimentos, Alterar dados de empreendimentos e Adicionar responsável por módulo (Figura 46).

| Declaração Ambiental                                                                                                    | 🔍 Declaração de Carga Poluidora                                                                                                    |
|----------------------------------------------------------------------------------------------------|----------------------------------------------------------------------------------------------------|
| Empreendedor<br>Empreendimento<br>Residuos Sólidos Minerários<br>Declaração de Carga<br>Poluidora<br>Gestão de Áreas<br>Contaminadas<br>Resíduos Sólidos Industriais<br>Áreas impactadas pela<br>Mineração | Selectore o Empreendedor/Empreendimento que deseja gerenciar: NENH-UM NECHUM NECHUM NECHUM NECHUM NECHUM Nechu de la cada empreer Empresa Proc Dados Nossa Senhora Aparecida - 81.461.267/0001-88 Empresa Proc Dados Nossa Senhora Aparecida - 81.461.267/0001-88 Empresa Proc Dados Nossa Senhora Aparecida - 81.461.267/0002-89 mais de uma declaração de Carga Poluitora por ano de activo com caso com caso |
|                                                                                                    | Entrar                                                                                                    |

Figura 45: Seleção de empreendedor/empreendimento

| SISEMAnet            | 🕐 Desconectar   🔤 Trocar E-mail   🦘 Trocar Senha   🏠 Início   匣 Fale Conosco   ? Perguntas Frequentes   A 🔍 🗚                                                                                                    |
|----------------------|----------------------------------------------------------------------------------------------------|
| Declaração Ambiental | USUÁRIO: Empresa Proc Dados Nossa Senhora Aparecida<br>Que claração de Carga Poluidora                                                                                                    |
|                      | Selecione o Empreendedor/Empreendimento que deseja gerenciar.<br>Empresa Proc Dados Nossa Senhora Aparecida - 81.461.267/0001-88 💙                                                                                                    |
|                      | Alterar meus dados   Vincular empreendimentos   Gerenciar empreendimentos   Gerenciar responsável por módulo                                                                                                    |
|                      | Descrição                                                                                                    |
|                      | Esse módulo permite a cada empreendimento fazer uma ou várias declarações de Carga Poluídora anualmente, ou seja, um empreendimento poderá ter<br>mais de uma declaração de Carga Poluídora por ano de acordo com cada coordenada de lançamento (cada uma das declarações deverá ter uma<br>coordenada diferente se realizada no mesmo ano) no ámbito do Estado de Minas Gerais. |
|                      | Avisos                                                                                                    |
|                      | Aviso                                                                                                    |
|                      | Links                                                                                                    |
|                      | Cadastro Externo                                                                                                    |
|                      |                                                                                                    |
|                      | Entrar                                                                                                    |
| '                    | P3                                                                                                    |

Figura 46: Menus de empreendimento/empreendedor

Módulo 1- Portal / Submódulo - Portal de Segurança

Ao clicar em **Adicionar Responsável por Módulo** é exibida uma tela (Figura 47) que mostra uma listagem de todos os módulos ativos do Banco de Declarações Ambientais. Para realizar o cadastro, clique no link do nome do módulo.

| SISEMAnet                                                      | esconectar   🔤 Trocar E-mail   🍫 Trocar S | nha   🏠 Início   匣 Fale Conosco | ? Perguntas Frequentes   A |
|----------------------------------------------------------------|-------------------------------------------|---------------------------------|----------------------------|
| Gerenciar Responsável por Módulo                               |                                           |                                 |                            |
| Clique sobre o módulo que deseja incluir o responsável         |                                           |                                 |                            |
| Módulos:                                                       |                                           |                                 |                            |
| - Áreas Impactadas pela Mineração                              |                                           |                                 |                            |
| - Inventário de Gases de Efeito Estufa                         |                                           |                                 |                            |
| - <u>Gestão de Áreas Contaminadas</u>                          |                                           |                                 |                            |
| - <u>Resíduos Sólidos Industriais</u>                          |                                           |                                 |                            |
| - Declaração de Carga Poluidora<br>Resídues Sólidos Minerórios |                                           |                                 |                            |
| - DIGIT - Digitalização de Documentos                          |                                           |                                 |                            |
| - Teste de aplicação não java                                  |                                           |                                 |                            |
| - Caracterização e Formalização                                |                                           |                                 |                            |
|                                                                |                                           |                                 |                            |
|                                                                |                                           |                                 | Voitar                     |
|                                                                |                                           |                                 |                            |
|                                                                |                                           |                                 |                            |
|                                                                |                                           |                                 |                            |

Figura 47: Seleção do módulo para cadastro de responsável

Ao clicar no módulo desejado é exibida a tela Adicionar Responsável pelo Módulo (Figura 48). Preencha as informações e clique em Inserir para cadastrar um ou mais responsáveis. È necessário clicar no botão Gravar para confirmar o cadastramento. Importante: Apenas clicar em Inserir não garante o cadastramento dos registros, mas apenas a opção Gravar.

| Serenciar Responsável por Módulo |                                                  |                     |
|----------------------------------|--------------------------------------------------|---------------------|
|                                  |                                                  |                     |
| 1                                |                                                  |                     |
| Módulo: Declaração d             | e Carga Poluidora (St.                           |                     |
| 005                              |                                                  |                     |
| tionec                           |                                                  |                     |
| Endereco                         |                                                  | N*Km:               |
| Complemento:                     |                                                  | Bairroc             |
| CEP:                             |                                                  | Caixa Postalt       |
| Município:                       |                                                  | UF:                 |
| Telefone:                        |                                                  | Fax                 |
| Email                            | 20                                               |                     |
| Para esta e-mai                  | será enviada a serita do responsável pelo módulo |                     |
|                                  | it to                                            | erin                |
|                                  | , Manual Andrews                                 |                     |
|                                  | R                                                |                     |
| Responsáveis por módulo          |                                                  |                     |
| Módulo                           | CPF do responsilvel                              | Nome do responsável |
|                                  | III AND AND AND AND AND AND AND AND AND AND      |                     |
|                                  |                                                  |                     |

Figura 48: Adicionar responsável por módulo

### 2.20 Desconectar

Em **Desconectar** o usuário encerra a sessão de trabalho. Recomenda-se que sempre ao terminar o seu trabalho no sistema o usuário utilize esta opção para evitar o uso indevido do sistema por outra pessoa não autorizada.

Caso o usuário feche o navegador ou desligue a máquina sem ter desconectado do Portal, sua sessão ficará ativa por mais 30 minutos, impedindo que o usuário efetue o logon em outra máquina com IP diferente. Para não precisar esperar os 30 minutos, o usuário deverá voltar na máquina em que estava, logar no sistema e sair clicando no botão **Desconectar**.

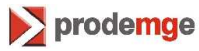